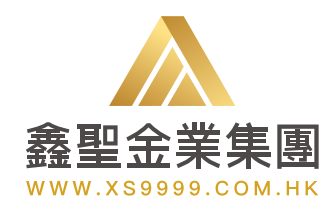

# 鑫圣金业APP终端使用指南

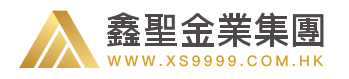

| 前言               | 01 |
|------------------|----|
| 1、V2.8.3 升级说明    | 02 |
| 2、系统使用环境         | 03 |
| 2.1、Android 版    | 03 |
| 2.2、iOS 版        | 03 |
| 3、软件安装           | 04 |
| 3.1、Android 版    | 04 |
| 3.2、iOS 版        | 05 |
| 4、注册账户           | 06 |
| 4.1、注册真实账户       | 06 |
| 4.2、注册体验账户       | 10 |
| 4.3、利用体验账户生成真实账户 | 13 |
| 5、登录账户           | 13 |
| 5.1、登录真实账户       | 14 |
| 5.2、登录体验账户       | 14 |
| 6、首页             | 15 |
| 7、行情             | 16 |
| 7.1、未登录          | 16 |
| 7.2、已登录          | 17 |
| 8、图表             | 18 |
| 8.1、图表页面         | 19 |
| 8.2、风向标          | 20 |
| 8.3、隐藏副图         | 21 |
| 8.4、日间模式 / 夜间模式  | 22 |

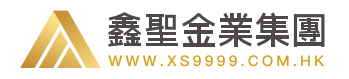

| 9、交易22       | 3 |
|--------------|---|
| 9.1、简单下单     | 3 |
| 9.2、高级下单     | 4 |
| 9.3、查看持仓     | 6 |
| 9.4、查看账户挂单   | 3 |
| 9.5、当日盈亏     | С |
| 10、互动31      | 1 |
| 11、存取款32     | 2 |
| 11.1、存款流程    | 2 |
| 11.2、取款流程    | 6 |
| 12、积分38      | 3 |
| 13、我的39      | 9 |
| 13.1、账户升级    | 9 |
| 13.2、消息通知    | 1 |
| 13.3、显示设置    | 2 |
| 13.4、我的卡券    | 3 |
| 13.5、小工具     | 4 |
| 14、尊享版       | 5 |
| 14.1、尊享版切换   | 5 |
| 14.2、尊享版首页   | 7 |
| 14.3、研究院私享计划 | 3 |
| 关于鑫圣55       | 5 |

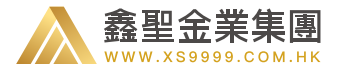

随着公司业务的发展,越来越多的客户需要随时随地的观察贵金属的行情动态和及时在线交易的需求,公司本着为客户提供高效的金融投资服务,发展公司更多的业务渠道进一步提高公司的业绩的 初束,从而开发了这个鑫圣金业 APP。

鑫圣金业 APP 的出现,让您可以即时获取现货黄金 / 白银的实时报价、财经资讯及专业评论,紧贴 市场最新投资形势,通过手机平台交易功能,您更可以随时随地快速使用手机进行交易,不受时间 及地域的限制,掌握最佳投资机会。

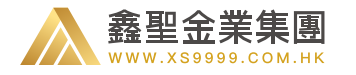

#### V2.8.3 版本主要升级内容如下:

- 1、优化代码效率,提升 App 整体性能。
- 2、优化首页、取款页面及部分其他页面 UI。
- 3、修复往期遗留 bug, 持续优化用户体验。

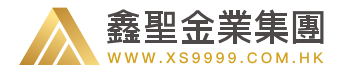

# 2.1、Android 版

支持 4.4 及以上版本; 支持手机及 iPad;

# 2.2、iOS 版

支持 8.0 及以上版本; 支持手机及 iPad;

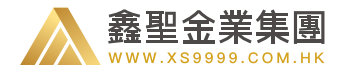

#### 使用本系统时手机需连上网络

# 3.1、Android 版

#### 我们目前提供三种安装方式:

1) 在官方网站 (http://www.xs9999.com.hk/subject/tzjy\_1706a.html) 上通过扫描二维码下载安装;

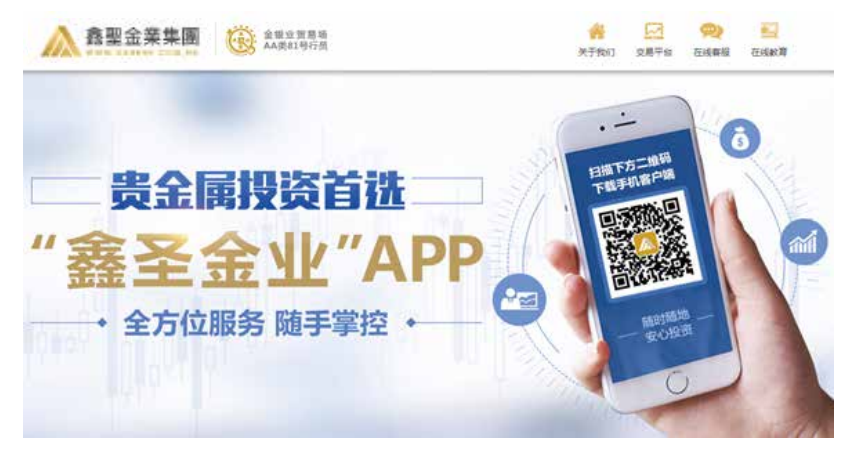

2) 通过电脑或手机桌面管理软件,在官方网站 (https://m.xs9999.com.hk/)下载程序后再安装至手机;

3) 通过 Google Play 等应用商店搜索 "鑫圣金业", 下载该应用程序。

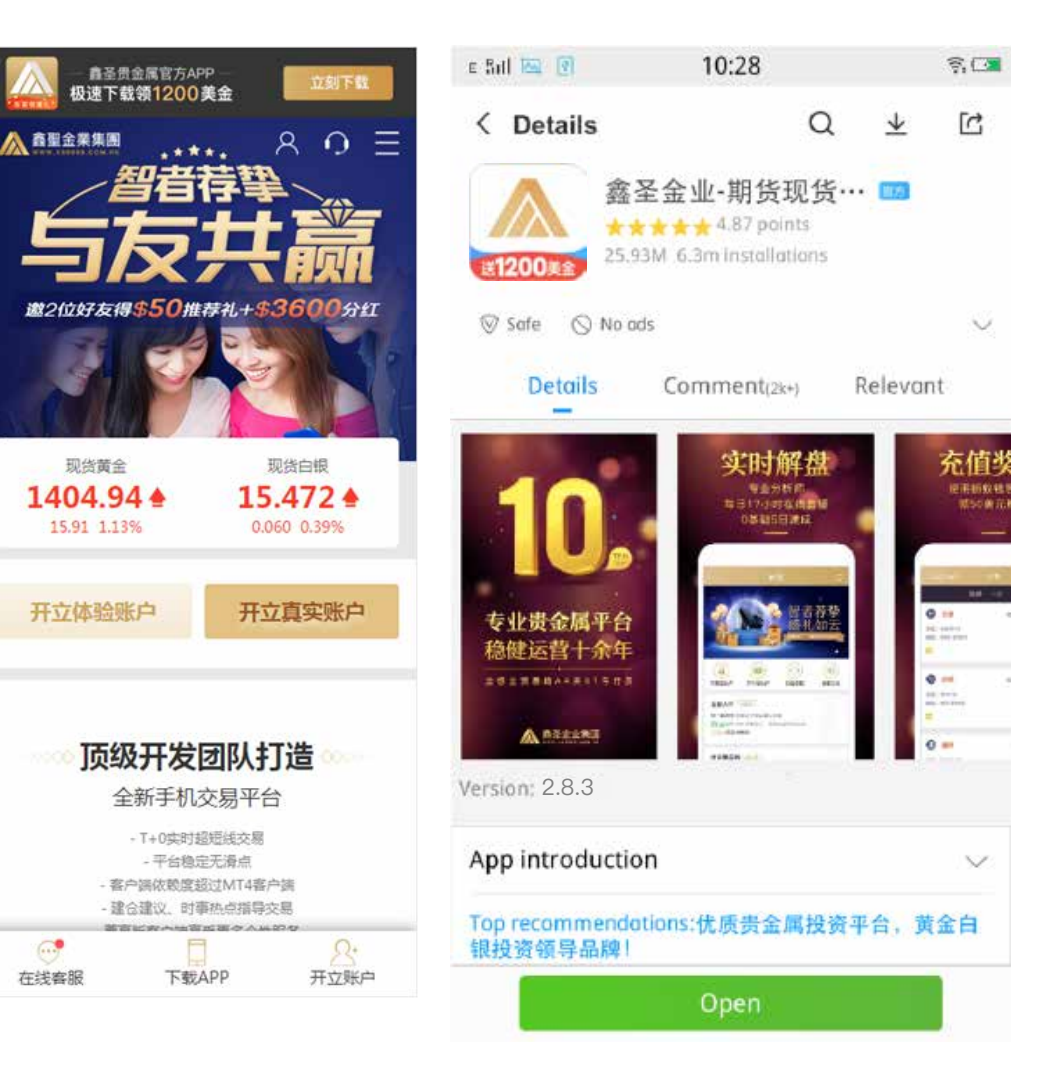

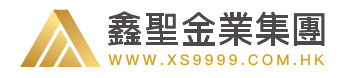

# 3.2、iOS 版

#### 我们目前提供三种安装方式:

1) 在官方网站 (http://www.xs9999.com.hk/subject/tzjy\_1706a.html) 上通过扫描二维码下载安装;

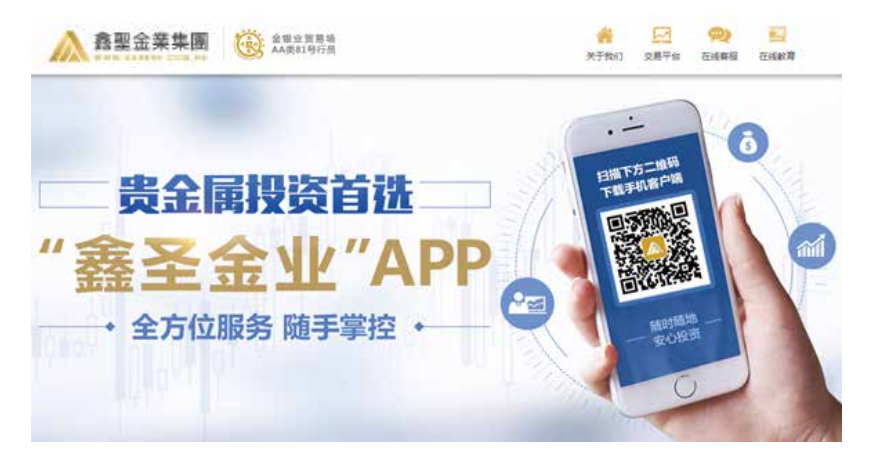

- 2) 通过电脑或手机桌面管理软件,在官方网站。 (https://m.xs9999.com.hk/)下载程序后再安装至手机;
- 3) 在 App Store 搜索 "鑫圣金业", 下载该应用程序

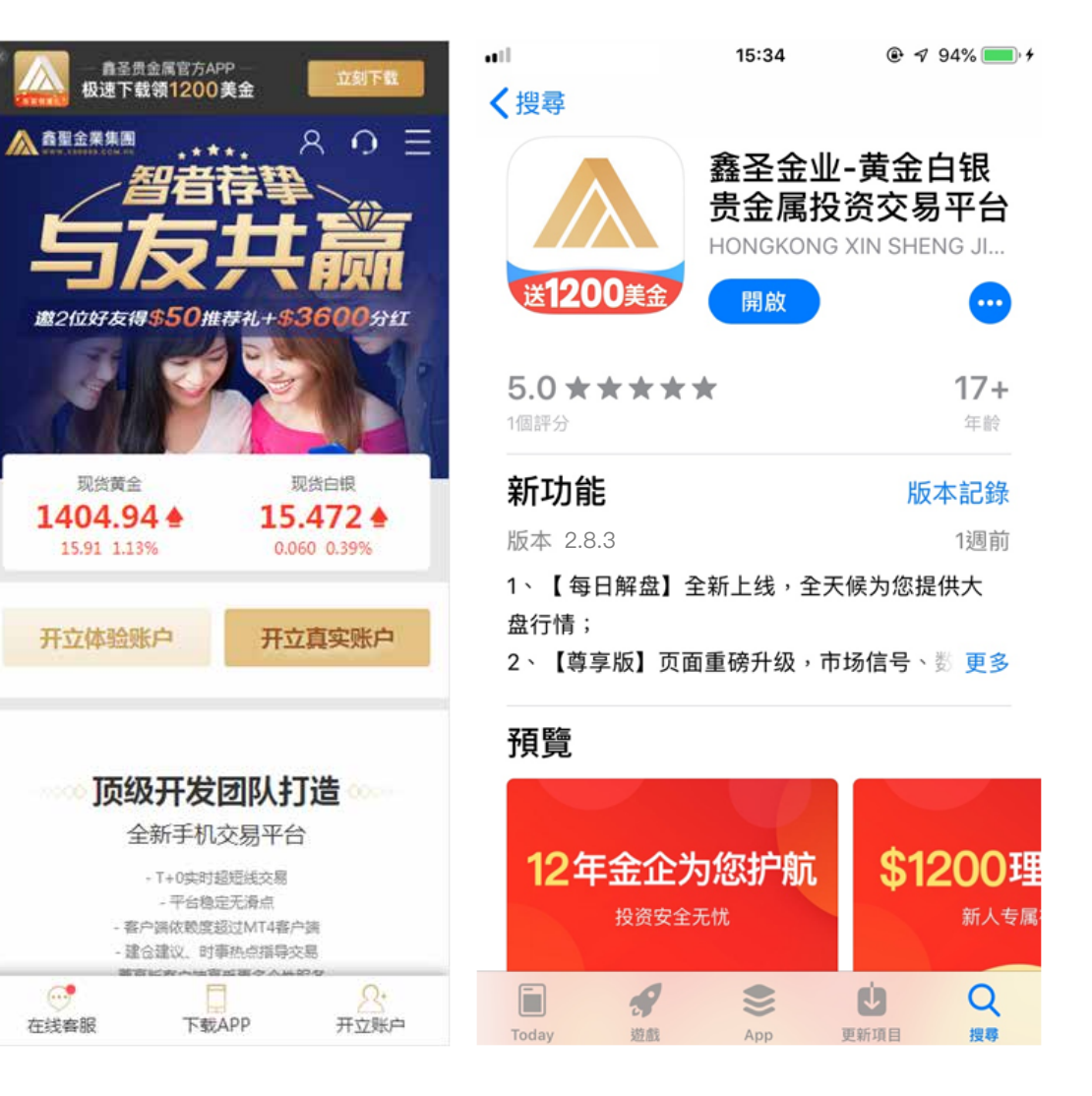

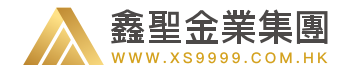

4.1、注册真实账户

1) 您可以在首页中,点击开立真实账户,直接进行注册。

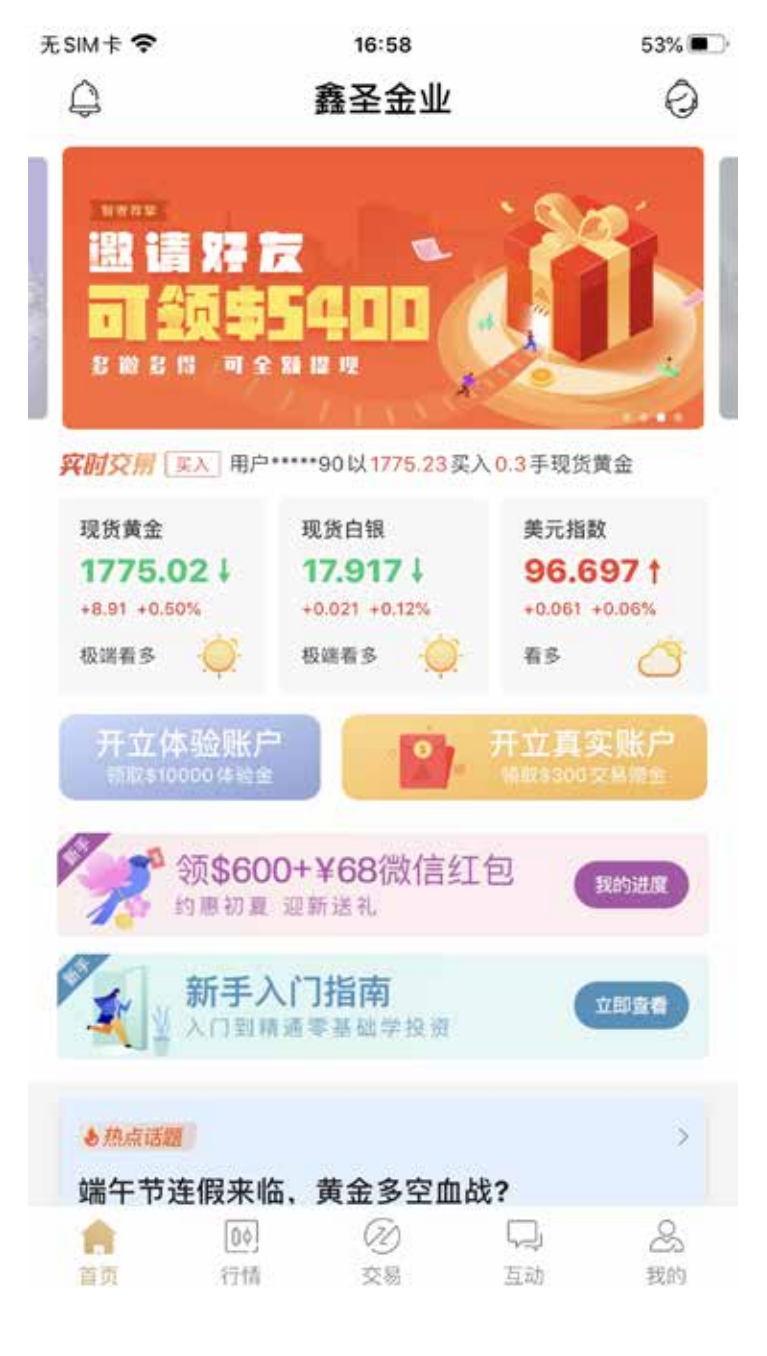

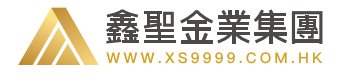

2) 您可以在行情页面中点击下方的登录,在登录界面中,您可以点击开立真实账户跳转至开户页面,添加相关信息进行注册。

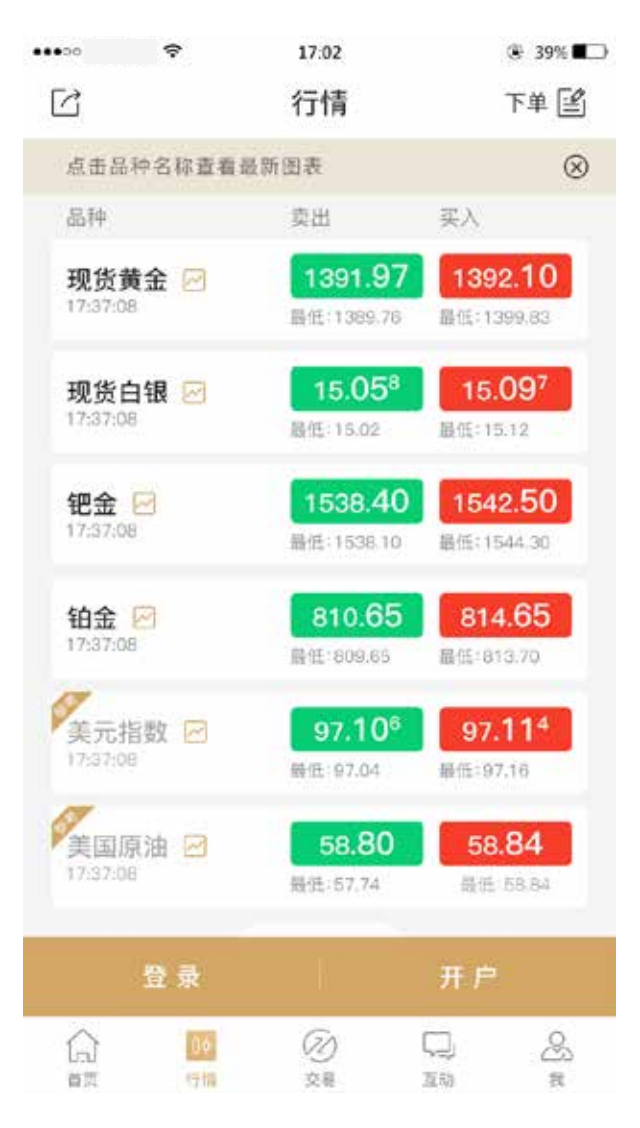

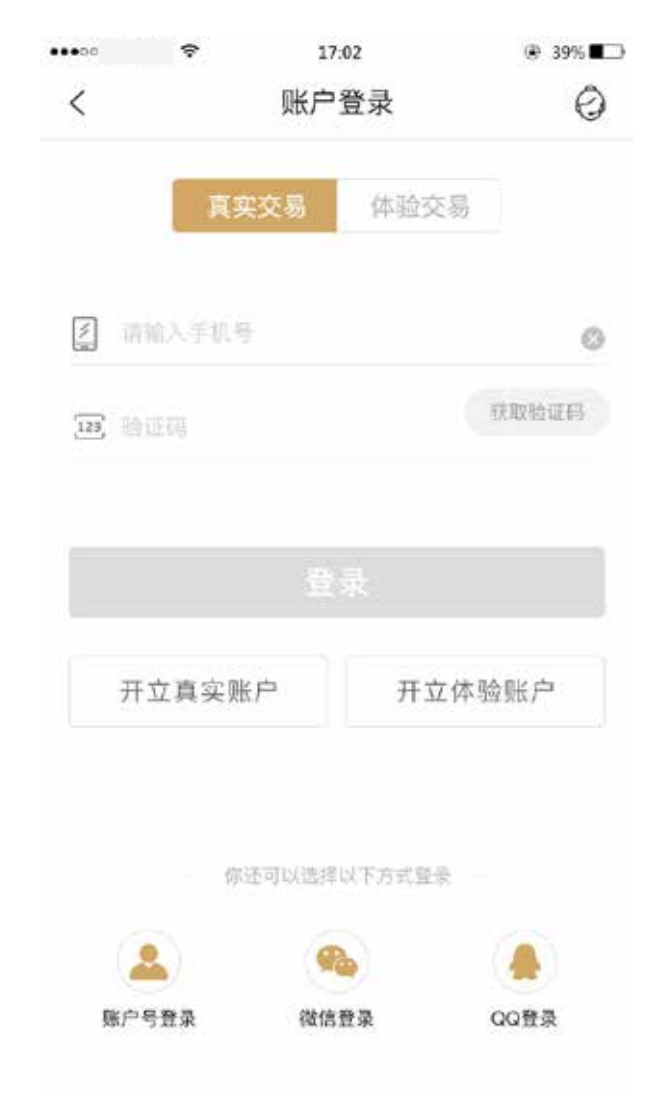

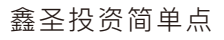

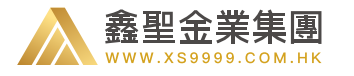

- 3) 您还可以在行情页面中, 点击下方登录栏上的开
- 户,直接进行注册真实账户。

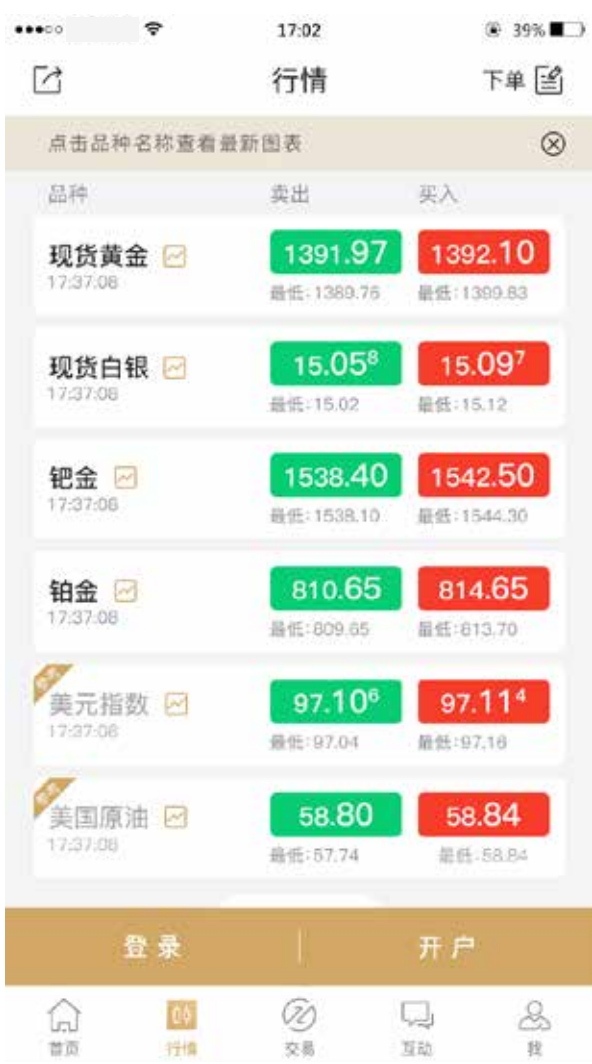

4) 您还可以在产生交易行为时,点击弹出的窗口"立即开户"进行注册真实账户。

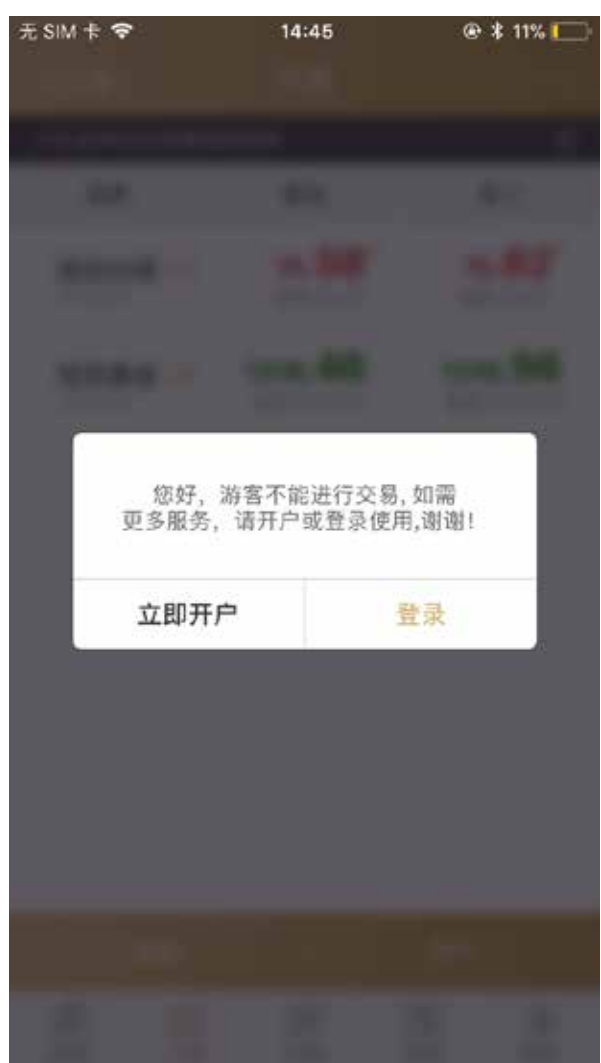

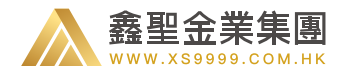

5) 在开立真实账户页面中,正确填写您的相关信息后,点击"注册"按钮,即可完成开户操作。若您选择开立真实账户,系统为 自动为您生成一个体验账户供您使用。

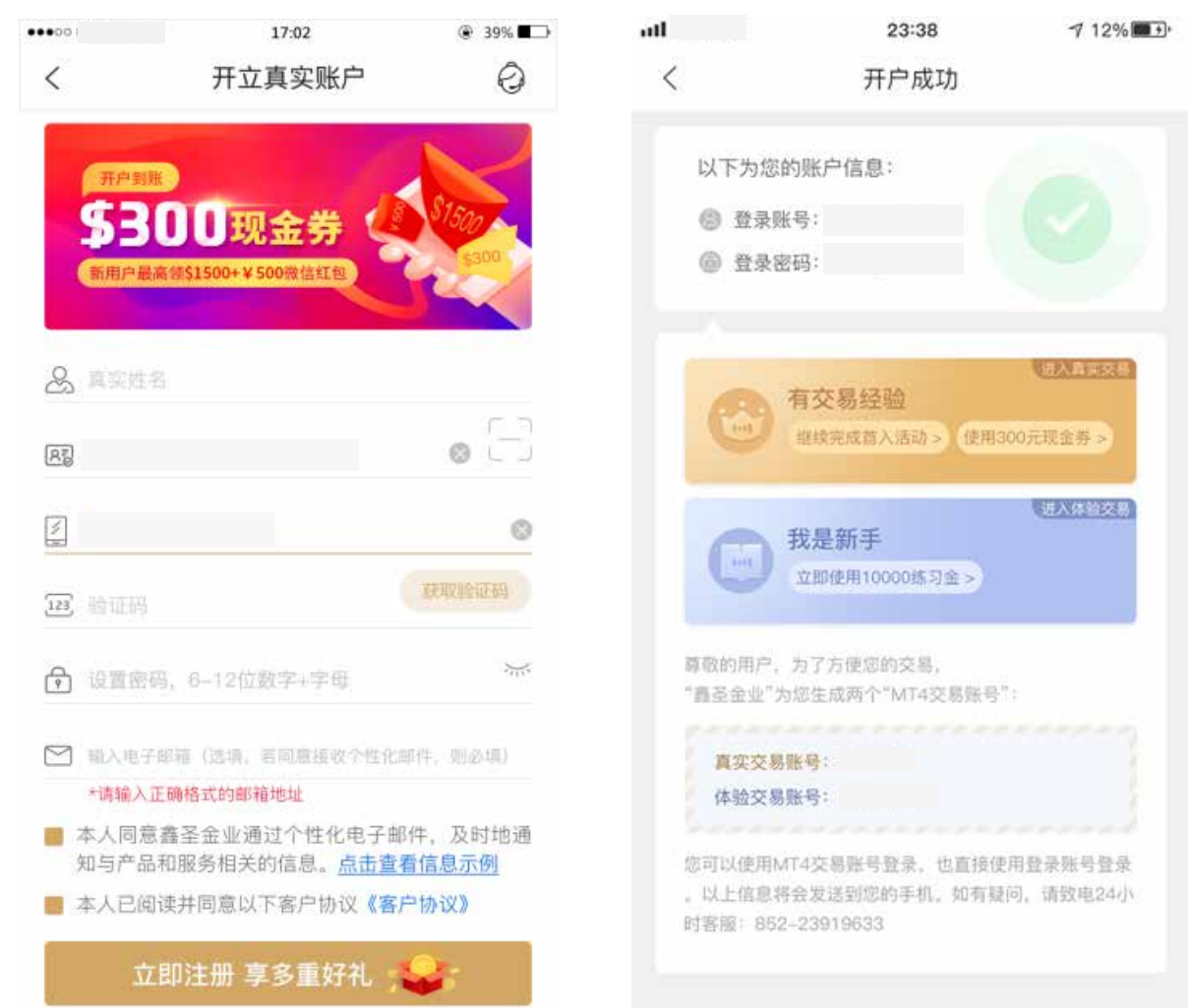

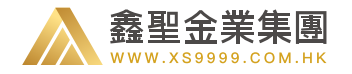

4.2、注册体验账户

1) 您可以在首页中,点击开立体验账户,进行注册。

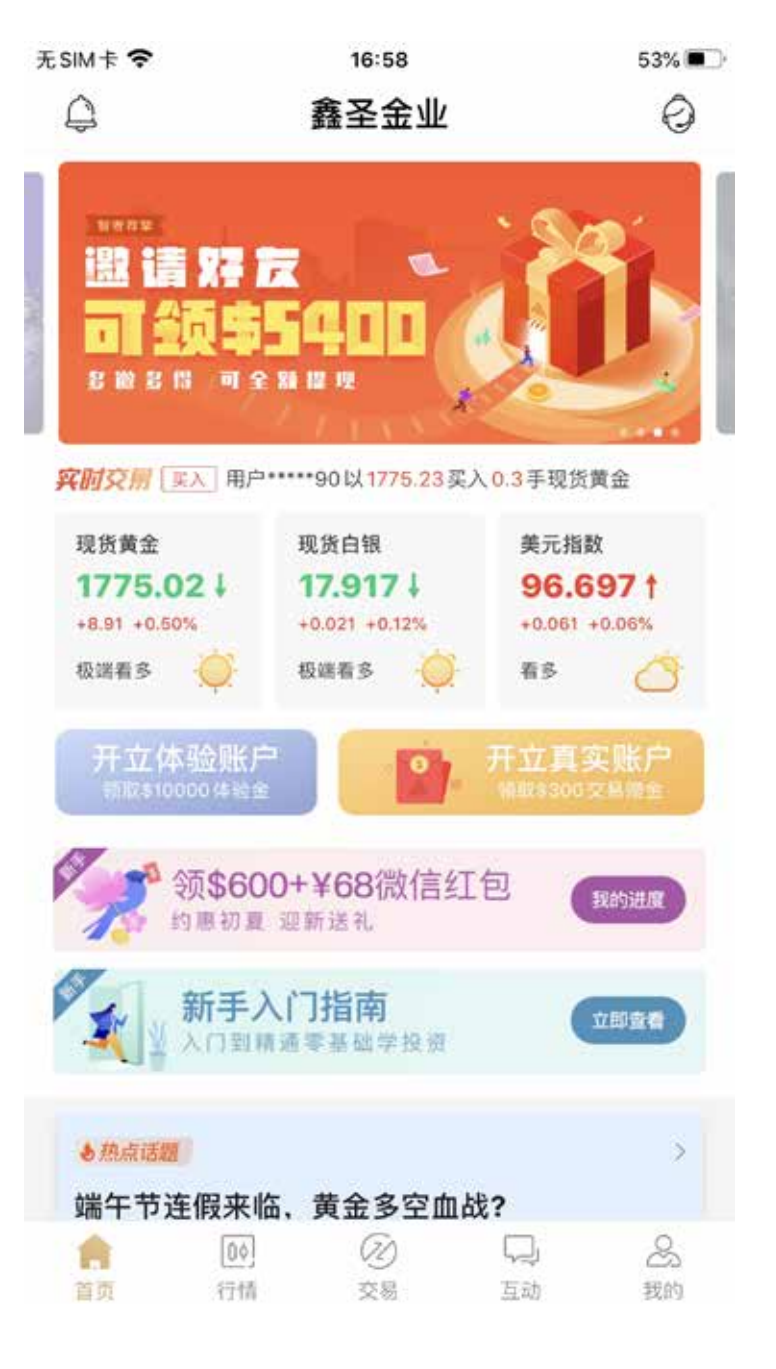

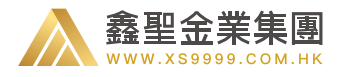

2) 您可以在行情页面中点击下方的登录,在登录界面中,您可以点击开立体验账户跳转至开户页面,添加相关信息进行注册。

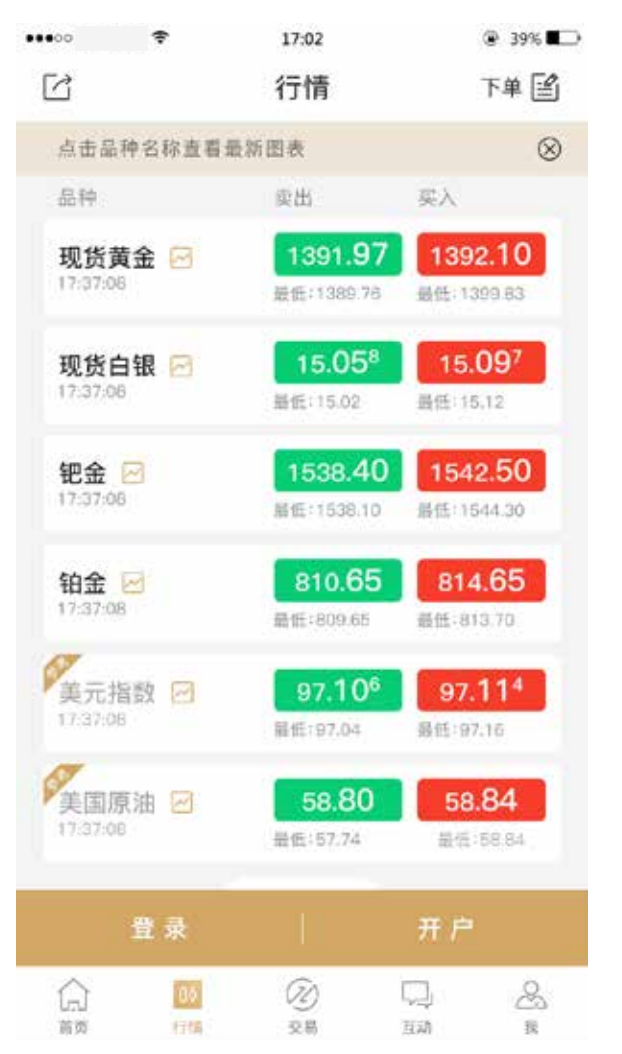

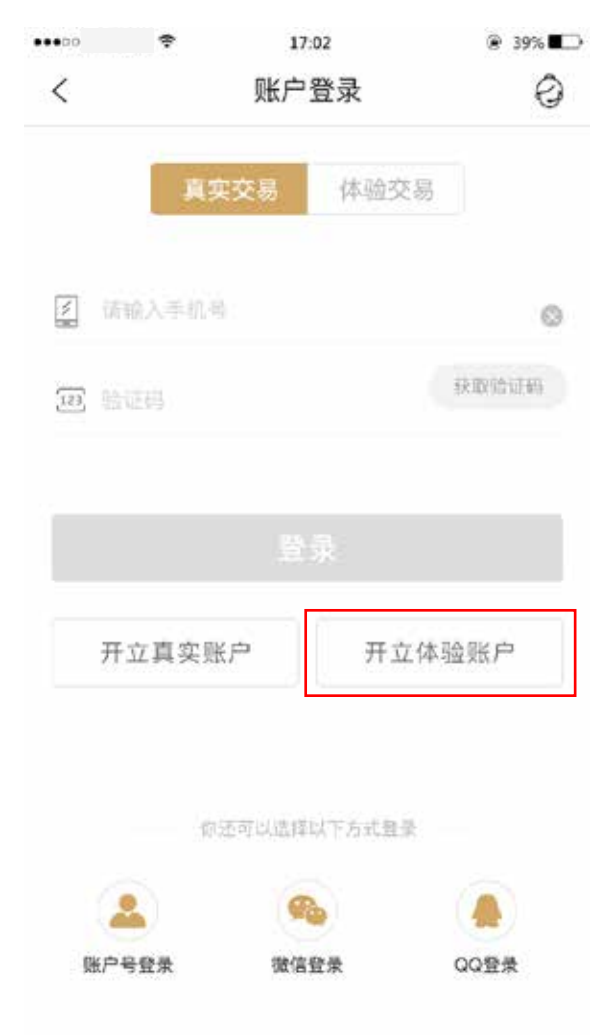

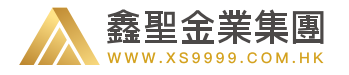

#### 3) 在开立体验账户页面输入相关信息,点击注册跳转至开户成功页面,返回交易账号和密码,点击按钮进入体验交易。

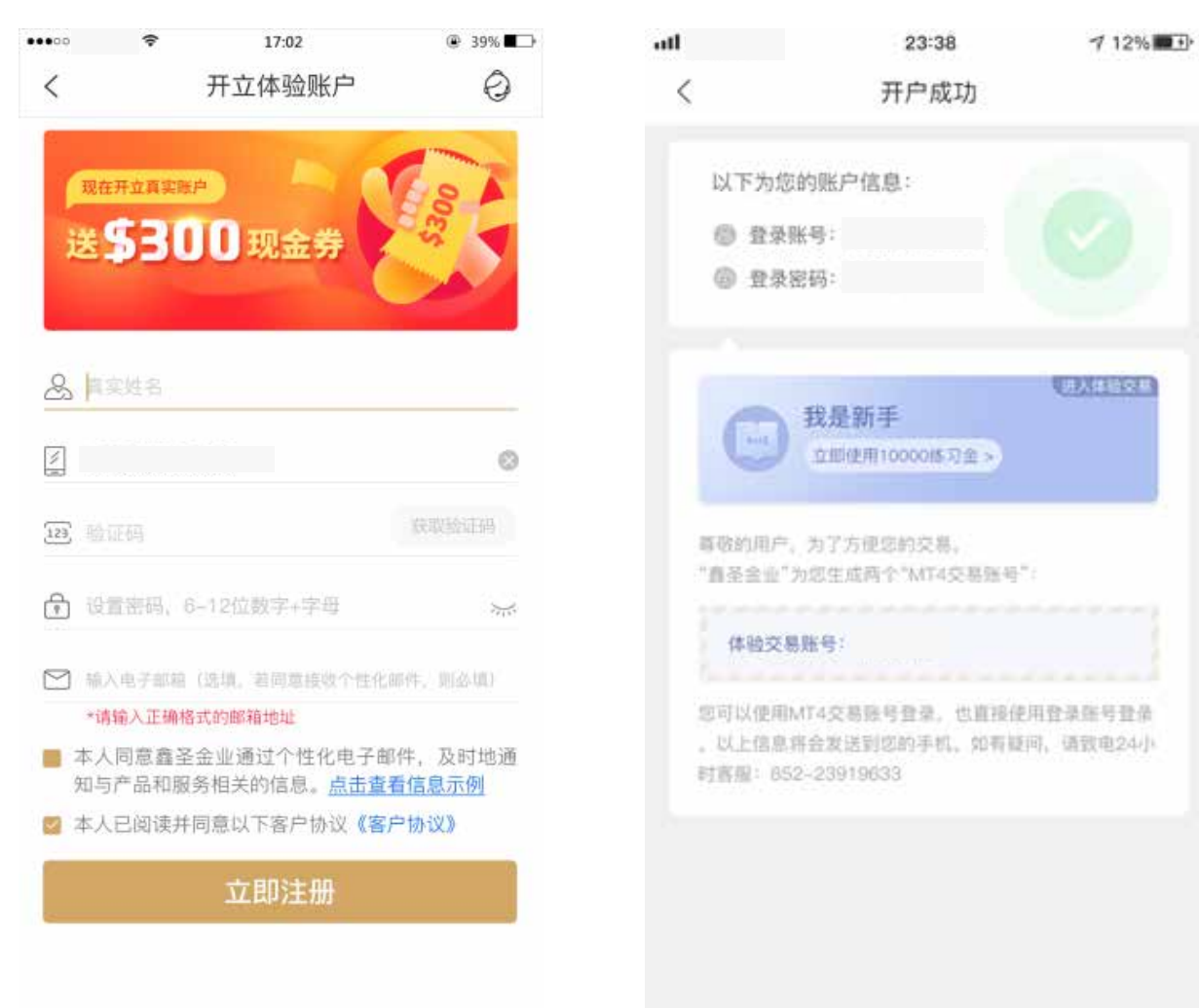

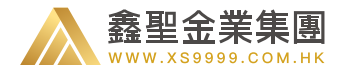

# 4.3、利用体验账户生成真实账户

1) 您还可以在体验账户下,补充您的身份信息,系统将会为您生成一个真实账号,并自动和您的体验账户绑定。

| ati             | 09:09                | @ 88% <b>=</b> 0 | att                         | 23:38                                      | 7 12%               |
|-----------------|----------------------|------------------|-----------------------------|--------------------------------------------|---------------------|
| <               | 补充身份信息               |                  | <                           | 开户成功                                       |                     |
| 为了保证您           | 的操作安全、请核实并提供以下身份     | G.B :            |                             |                                            |                     |
| Ø               |                      |                  | 以下为您的                       | 的账户信息:                                     |                     |
| 80              |                      |                  | ◎ 登录路                       | (号:                                        |                     |
| & ##            |                      |                  | @ 登录密                       | (码)                                        |                     |
| +IR IN LANS BUS | \$·经证信息相同,保存若得无法主动地致 | C 7              |                             |                                            |                     |
|                 |                      |                  | 尊敬的用户。<br>"嘉圣金业"为           | 为了方便愿的交易。<br>5位生应两个"MT4交易账号"               | 60                  |
|                 | 确认身份信息               |                  | 真实交易                        | N-9:                                       |                     |
|                 |                      |                  | 您可以使用M<br>。以上信意将<br>时客服:852 | T4交易服号登录,也直接使<br>合发送到您的手机。如有联<br>~23919633 | 用登录账号登录<br>问,请登电24小 |
|                 |                      |                  |                             | 继续完成操作                                     |                     |
|                 |                      |                  |                             |                                            |                     |
|                 |                      |                  |                             |                                            |                     |
|                 |                      |                  |                             |                                            |                     |
|                 |                      |                  |                             |                                            |                     |
|                 |                      |                  |                             |                                            |                     |
|                 | 包有直美强制。王动推定          |                  |                             |                                            |                     |
|                 |                      |                  |                             |                                            |                     |

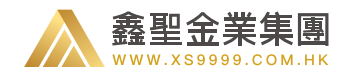

# 5.1、登录真实账户

如您是真实账户:请选择真实交易进行登录,然后输入 账号和密码,点击"登录"。您也可以选择使用"短信验 证码"进行操作。如果您的账户已经绑定了微信或 QQ, 也可以点击微信/QQ 按钮进行快捷登录。

| •••• | \$    | 17:0                                                                                                    | 2     | ⊕ 39% ■□ |
|------|-------|----------------------------------------------------------------------------------------------------|-------|----------|
| <    |       | 账户登                                                                                                    | 禄     | 0        |
|      | 真实3   | 芝易                                                                                                    | 体验交易  |          |
|      | 输入手机号 |                                                                                                    |       | 0        |
| 123  | 证码    |                                                                                                    |       | 探取给证码    |
|      | 立百实账户 |                                                                                                    | 开立体   | 验账户      |
|      |       |                                                                                                    |       |          |
| 6    | (TEE) | TUERU                                                                                                    | 下方式豐佳 |          |
|      |       | the second second second second second second second second second second second second second second second se |       |          |

#### 5.2、登录体验账户

如您是体验账户:请选择体验交易进行登录,然后输入账号和 密码,点击"登录"。您也可以选择使用"短信验证码"进行 操作。如果您的账户已经绑定了微信或 QQ,也可以点击微信 /QQ 按钮进行快捷登录。

| ••••0      |        | 7:02            | @ 39% <b>=</b> |
|------------|--------|-----------------|----------------|
| <          | 账户     | 予登录             | 0              |
|            | 真实交易   | 体验交易            |                |
| <b>派</b> 训 | 输入手机号  |                 | 0              |
| 123 BA     |        |                 | 获取验证码          |
|            |        | 禄               |                |
| Я          | 立真实账户  | 开立体             | 本验账户           |
|            |        |                 |                |
|            | 师还可以选择 | ≰以下力式算束         |                |
| 账户         |        | <b>入</b><br>言登录 | QQ登录           |

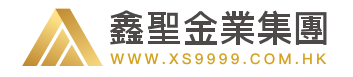

 1、首页分为实时交易、行情报价 + 风向标、热 点话题、市场信号、交易数据、新手专区、资讯。
 2、实时交易板块,即时展示平台用户的交易信息。
 3、在行情报价 + 风向标版块中,点击品种名称,可直接进入行情图表。

4、在新手专区中,您可以点击"我的进度"来 实时查看您参与的"新用户首充活动"的完成进度。 除此之外,您还可以了解最新的平台活动、查看 新手指南和学习投资技巧。

5、市场信号中,您可以获取财经日历、市场快讯、 投资报告以及每日推出的解盘文章。

6、通过交易数据,您可以查看我平台上的开仓 情况,对您的交易策略做出指导。

7、热点话题板块中,用户可查看并对话题的两 方观点进行投票,投票后可进入内容页产看话题 详情。

8、资讯板块,你可以查看建仓交易、交易机会, 以及市场上的热点新闻。

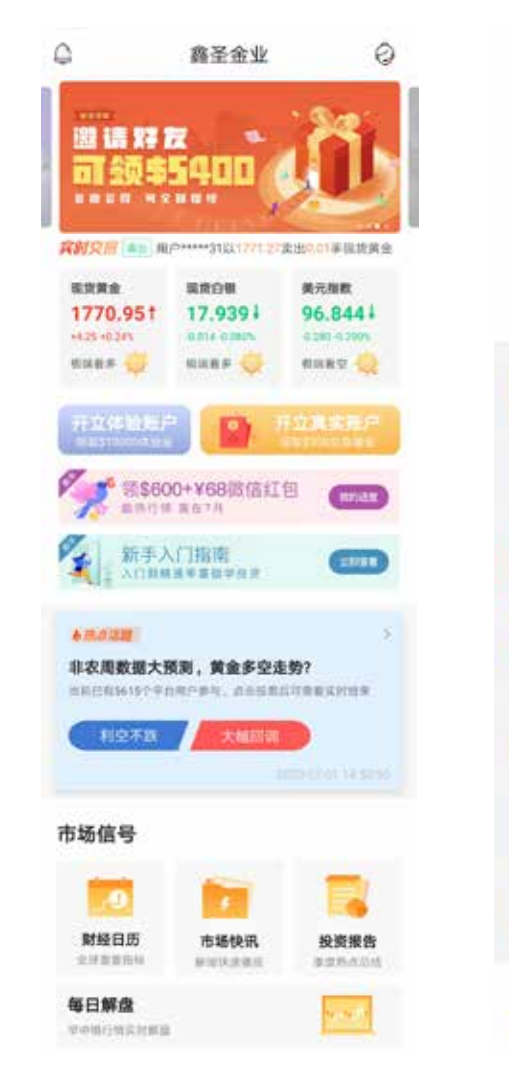

交易数据 G(T#240)HT#0 2020-07-021138 28余振开会 URMS 相关机会 就使白银 \* S-73.84% · \$ 79.26% + s5: 40.9 · 2: 26.12% · 2:20.74% - 0: 59.0 资讯 建仓建议 交易机会 括点新潟 决战印农农 黄金是否能起死回生? 小非农之表后金价近千八、慎防直 假波动 10.00 决战前夕市场投资人赛查议动 ●绕数照图、黄金有望条出大方向 暴风雨前的宁静 多空呈现拉锯战 2,918 疫情感染穿破千万人次 效果争议 加助 疫情暴发担忧再起 黄金融险情绪高 .52 正元前 我看更多.... 2 R 1143 875

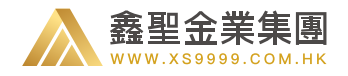

# 7.1、未登录

如果您未登录,可以以游客的方式浏览行情,点击"添加/撤销"按钮选择自己想要关注的品种,点击品种 名称可进入图表界面。

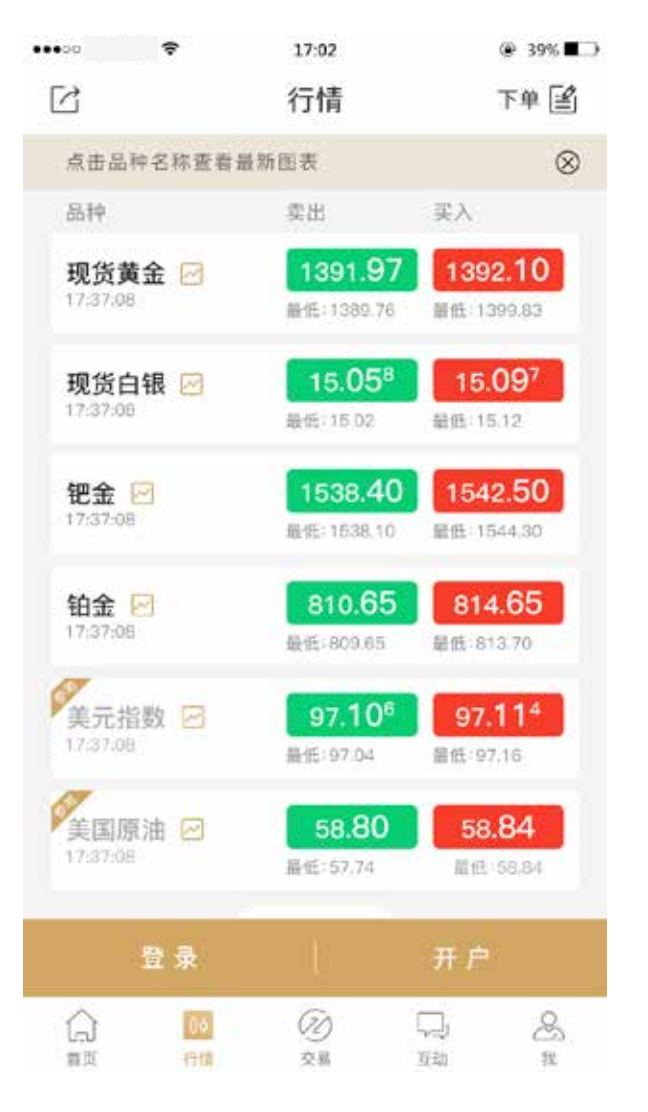

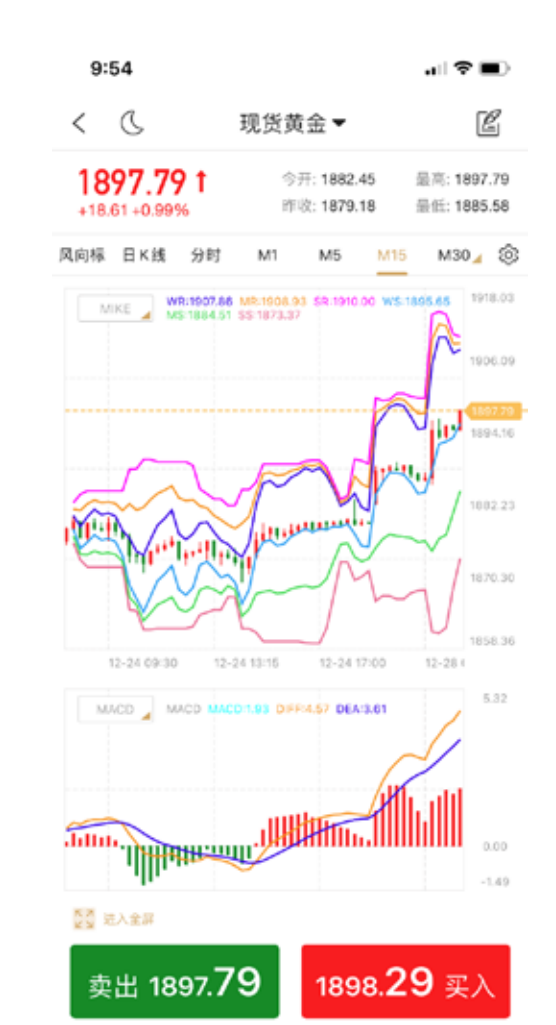

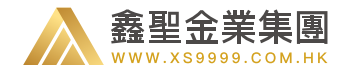

# 7.2、已登录

登录之后会在下方看到您的资金情况,同样点击品种名称可进入图表界面。

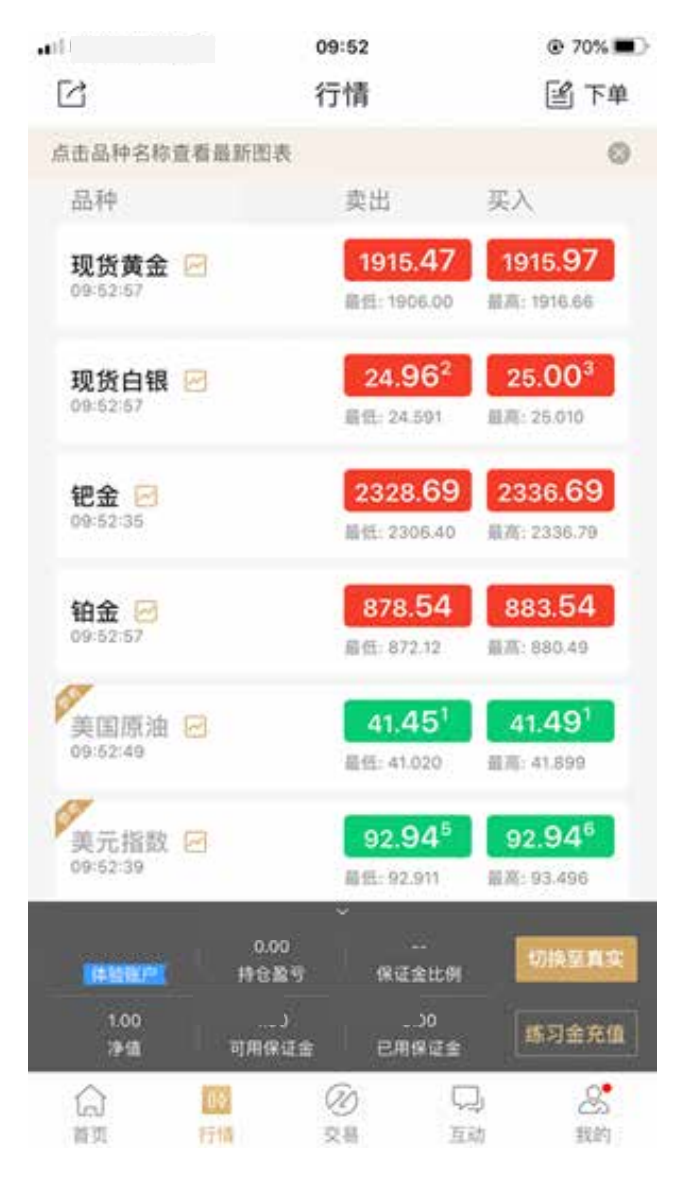

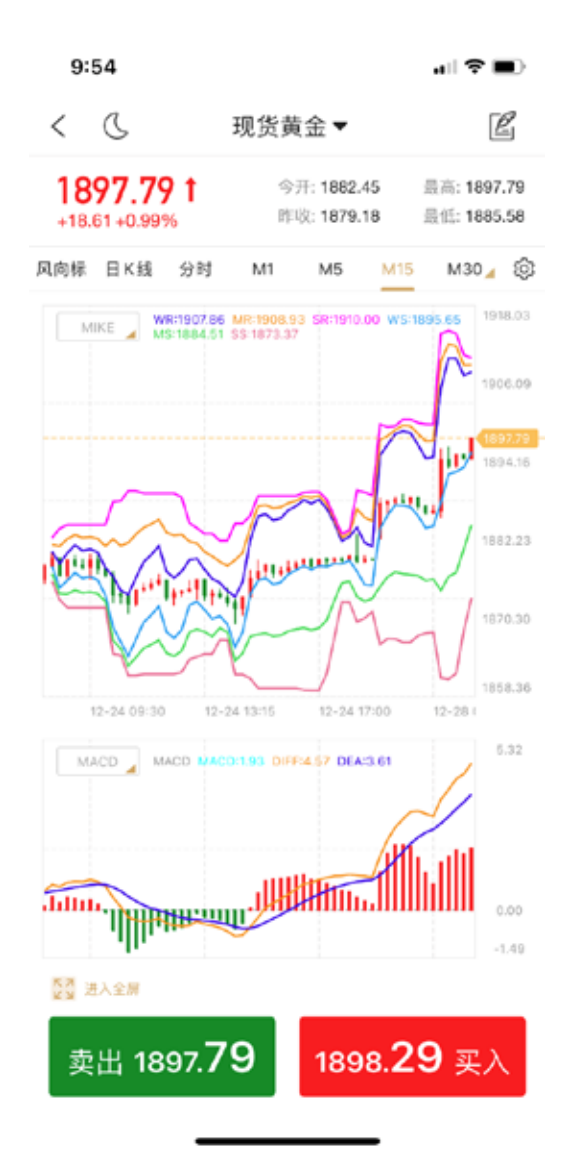

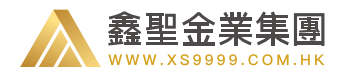

### 8.1、图表页面

1) 点击品种名称之后,进入图表界面,我们为您提供 分时图以及多种周期的 K 线图。

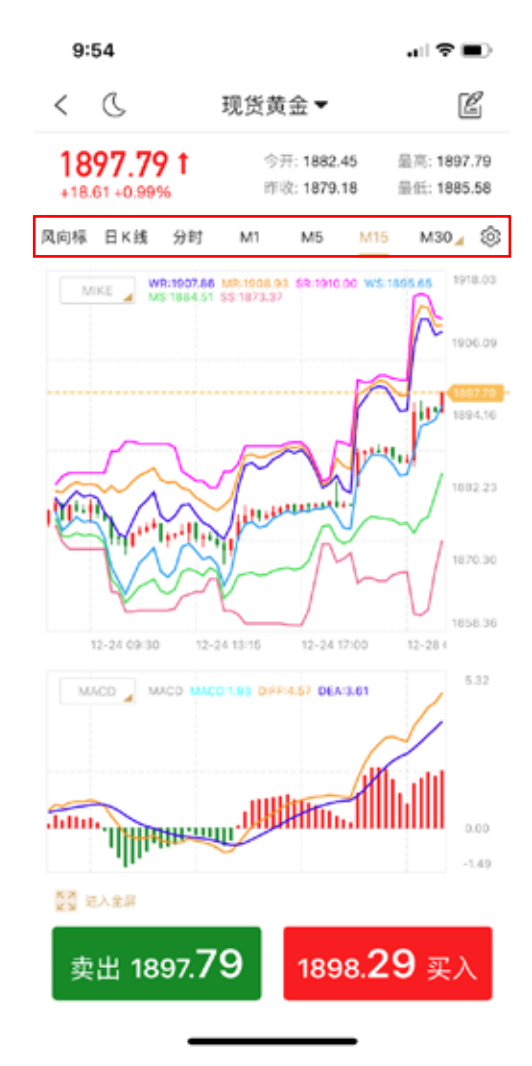

2) 点击 "M30" 可以切换更多种时间周期。

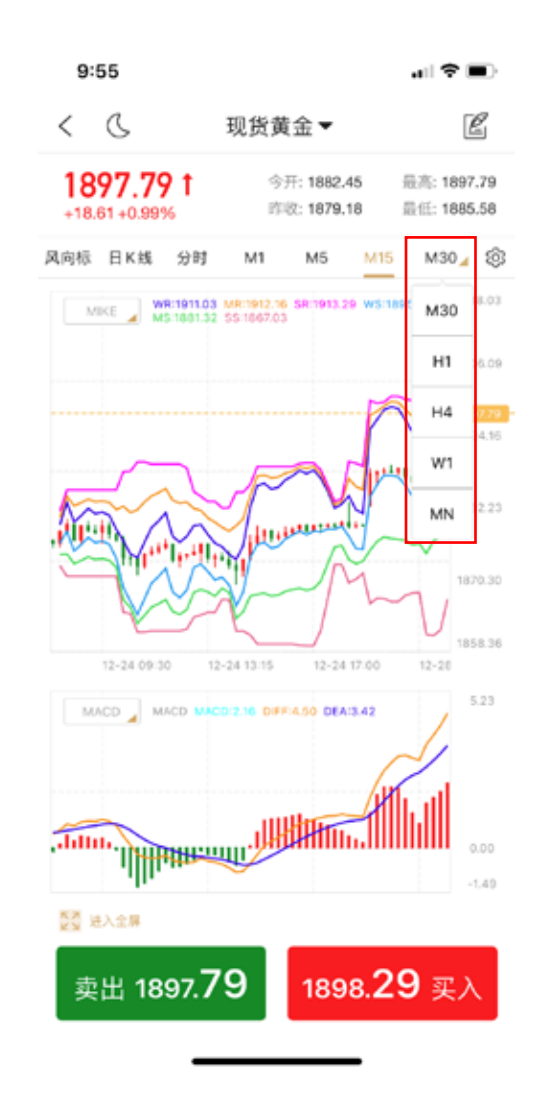

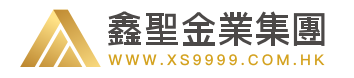

 3)长按主图,会显示十字光标。这时会在切换 周期的区域显示十字光标所在的K线的基本信
 息(开盘价、收盘价、最高价、最低价)。

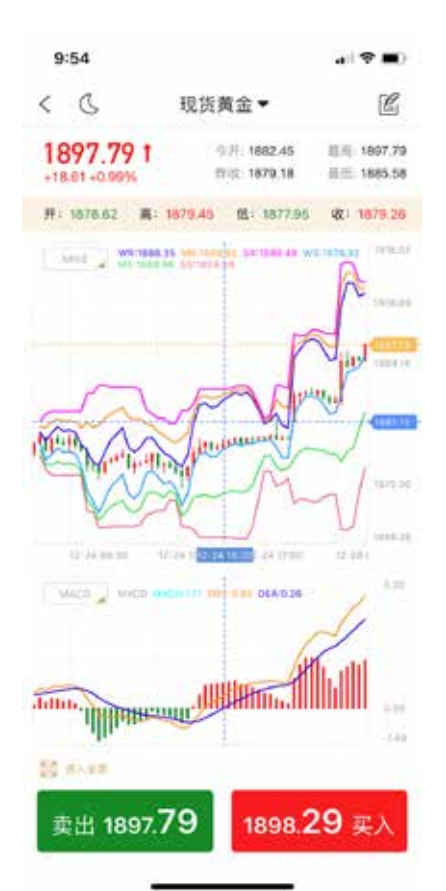

4) 点击图表下方区域的买入价与卖出价,您可以对该品种进行交易 下单。

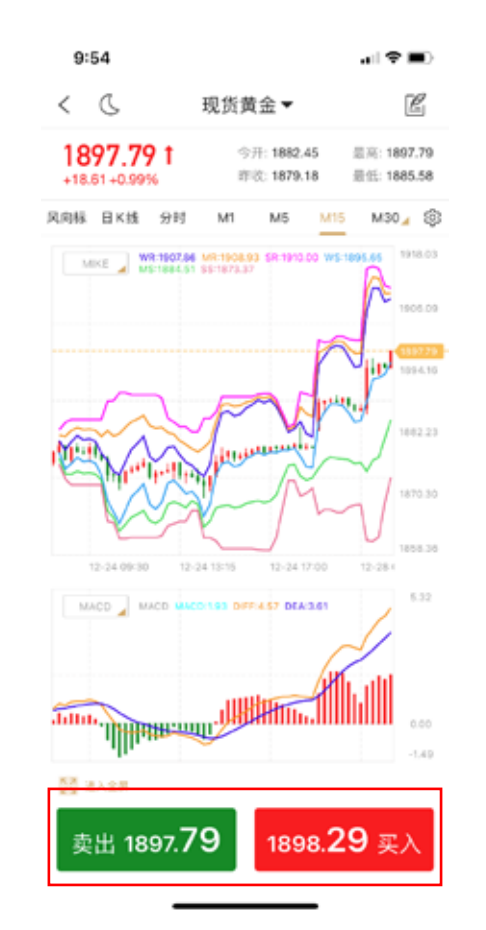

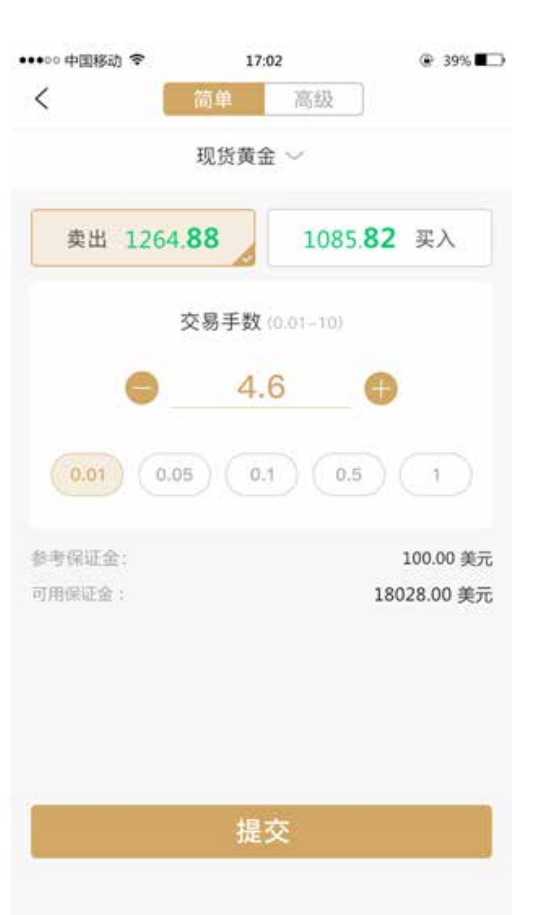

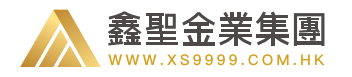

#### 8.2 风向标

1) 在图表页面中, 在切换周期一栏最左方, 大家可以 看到有一个"风向标"的标签。

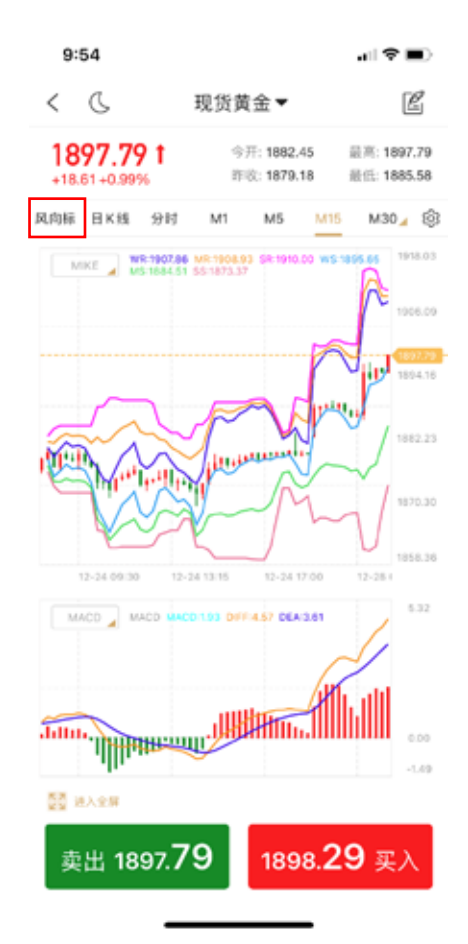

2) 点击之后,便可进入"风向标"页面。

3) 在此页面中,大家可以看到有关该品种(现货黄金)的多空指向。

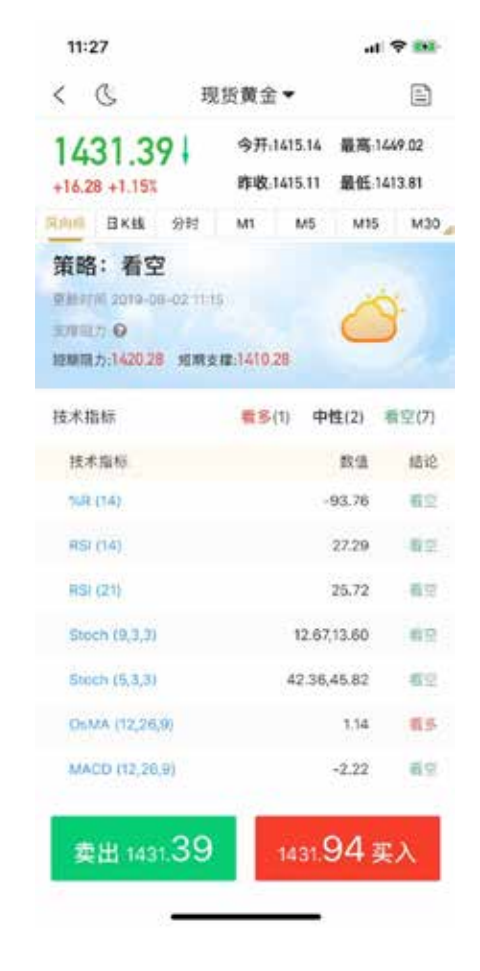

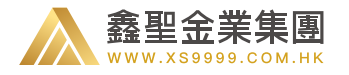

#### 8.3 隐藏副图

点击 K 线图里的 "MA"显示图二的弹窗,点击 "隐藏"则隐藏掉图一的页面下的副图,图三为隐藏副图后的效果页面,点击 "显示"则是图一的效果页面;

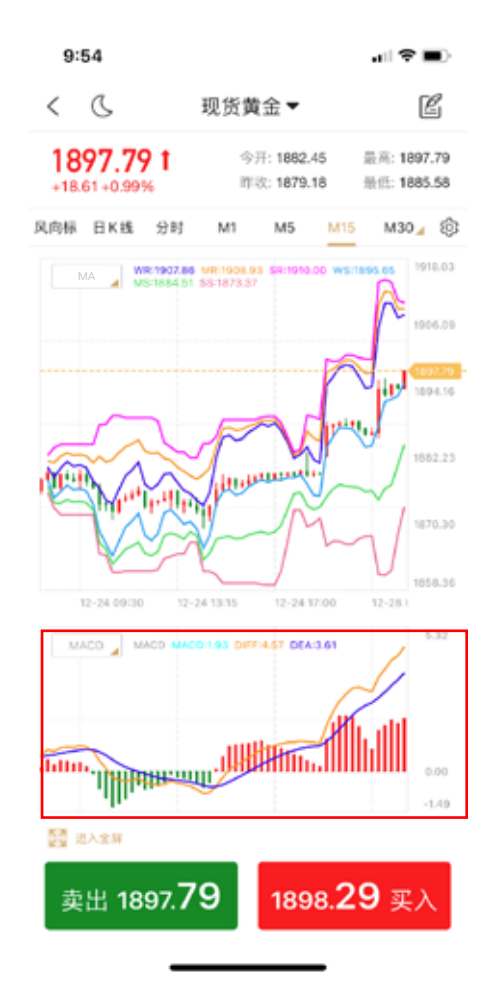

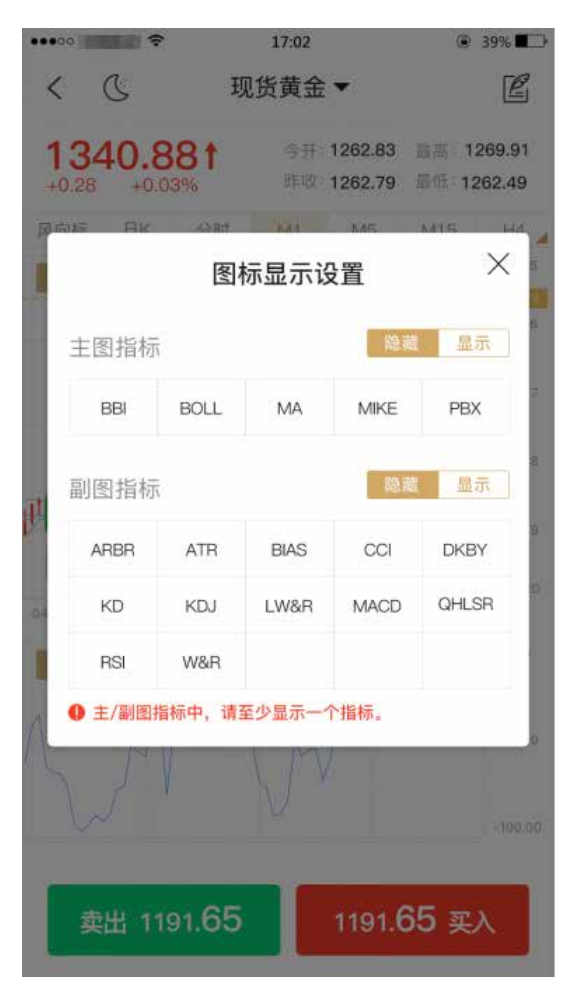

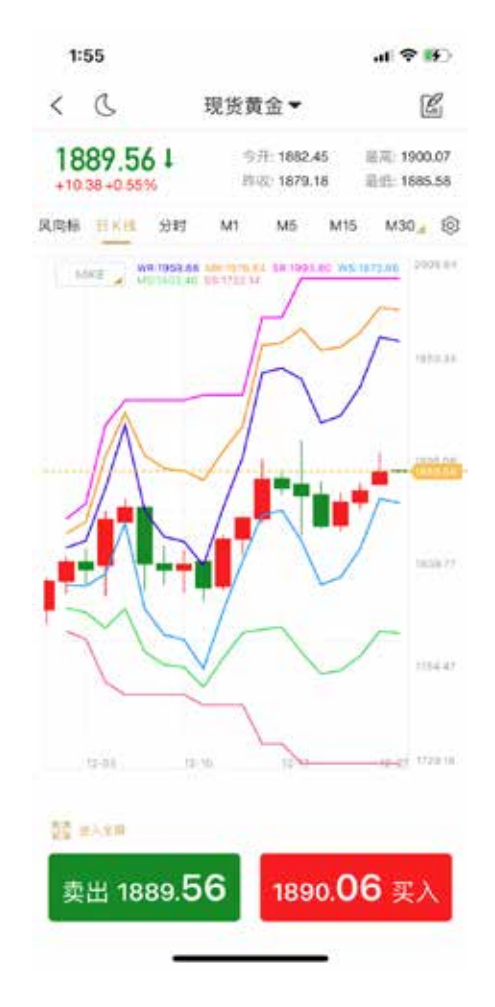

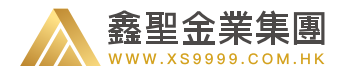

### 8.4 日间模式 / 夜间模式

处于日间模式时,点击页面左上角的"月亮"的图标,' 可切换为夜间模式;

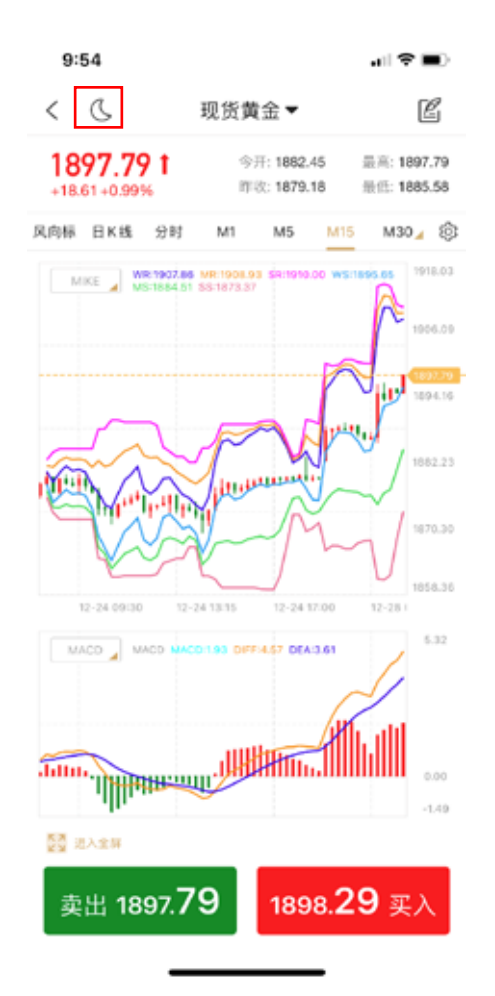

处于夜间模式时,点击页面左上角的"太阳"图标,可 切换为日间模式。

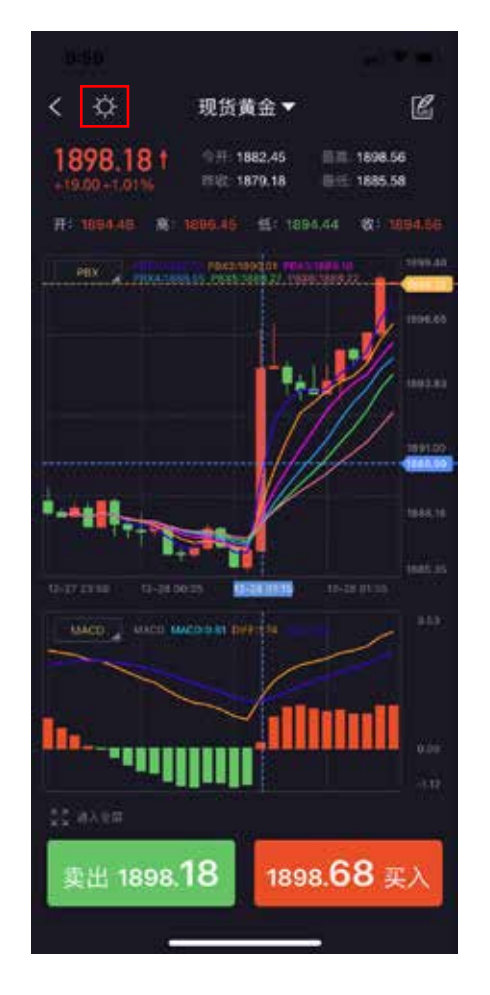

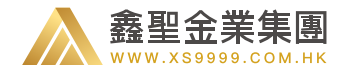

### 9.1、简单下单

在下单页面中,您可以选择简单下单或高级下单,以下是简单下 单界面:

①您需要在此页面确认您下单的品种、开仓方向、交易手数(在 交易手数下方,已经为您设置了常用手数,如果有符合您交易的 常用手数,直接点击即可)。

②点击提交之后,则会按照当前的价格进行市价下单。

| ••••0              | 17:02        | @ 39% 🍽         |
|--------------------|--------------|-----------------|
| < 简单               | 单 高级         |                 |
| 现                  | 货黄金 ~        |                 |
| 卖出 1264. <b>88</b> | 1085         | 5. <b>82</b> 买入 |
| 交易                 | 手数 (0.01-10) |                 |
| •                  | 4.6          | •               |
| 0.01 0.05          | 0.1          | 5 1             |
| 参考保证金;             |              | 100.00 美元       |
| 可用保证金:             |              | 18028.00 美元     |
|                    |              |                 |
|                    |              |                 |
|                    |              |                 |
|                    | 100-10-      |                 |
|                    | 提交           |                 |
|                    |              |                 |

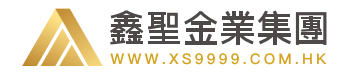

9.2、高级下单

#### 9.2.1、高级市价下单

在高级下单页面中,您可以选择市价下单或挂单下单,以下是高级 下单页面中的市价下单界面:

①您需要在此页面确认您下单的品种、开仓方向、交易手数(可以 拖动可用保证金来选择交易手数)、偏差(选填)、止盈止损设置(可 以选择价格和点数,此处为选填)。

②点击提交之后,则会按照您所设定的价格进行市价下单。

| £ SIM F ♥                          | 10:46 |               | 27% 🔳 |               |
|------------------------------------|-------|---------------|-------|---------------|
| < [                                | 简单    | 高级            |       |               |
|                                    | 现货黄   | 金~            |       |               |
| 市价                                 |       |               | 挂单    |               |
| 交易类型                               |       | 卖出<br>1781.31 |       | 英人<br>1781.81 |
| 可用资金 (s0.00)                       |       | 0%            |       |               |
| 交易手数 (0.01-0)                      |       | Θ             | 0.01  | ① 清空          |
| 设置止损止盈                             |       |               | 价格    | 点数            |
| <b>止损</b> (≤1780.81)<br>预计融亏\$0.00 |       | Θ             | 设置止损  | (十)清空         |
| <b>止盈</b> (≥1781.81)<br>预计显亏\$0.00 |       | Θ             | 设置止盈  | (十) 清空        |
| 参考保证金                              |       |               |       | 10.00美金       |

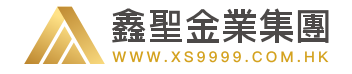

# 9.2.2、高级市价挂单

 1. 价格挂单中,您需要在此页面确认您下单的品种、开仓方向、 交易手数(可以拖动可用资金来选择交易手数)、有效期(选填)、 偏差(选填)、止盈止损设置(可以选择价格和点数,此处为选填)。
 2. 点击提交之后,则会按照您所设定的价格进行挂单。

| 无SIM卡 🗢                     | 11:0  | 00                  | 21%      |
|-----------------------------|-------|---------------------|----------|
| < [                         | 简单    | 高级                  |          |
| 您输入的                        | 买入限价不 | <sup>5</sup> 合理,请重新 | 输入       |
| 市价                          |       | 挂                   | Ф        |
| 挂单类型                        |       |                     | 买入限价~    |
| 买入限价 (s1782.64              | r.    | 1782.               | 70 🕂 🗯 🕱 |
| 手数 (0.01-30)                |       | 0.10                | ● · #空   |
| 有效期                         |       | 当日                  | 当周。      |
| 设置止损止盈                      |       | 6                   | 格 点数     |
| 止损 (±1780.81)<br>预计验亏\$0.00 |       | ○ i2看1              | 摄 🕀 清空   |
| 止盈 (≥1781.81)<br>预计监亏\$0.00 |       | ○ 認照日               | 語 (1) 清空 |
| 卖出 1264                     | .88   | 1085.8              | 2 买入     |
|                             | 提     | 交                   |          |

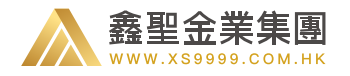

### 9.3、查看持仓

在持仓界面中,可以点击想要修改的订单(或者长按该订单)进行平仓、止损止盈等操作。

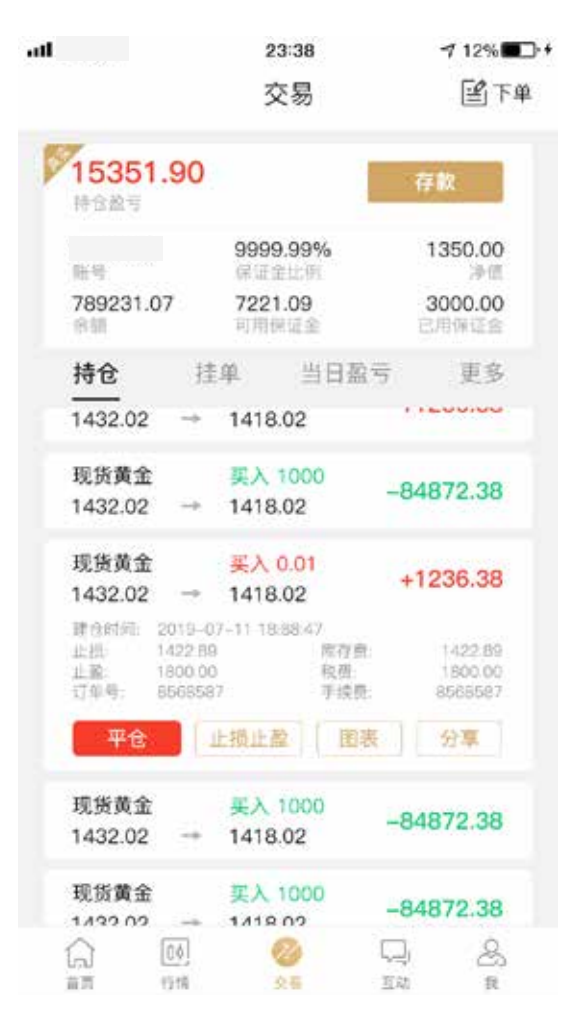

| 15:06     |                 | ♥ (1) (1) 72% |
|-----------|-----------------|---------------|
|           | 交易              | 圖下单           |
| 2 20      |                 |               |
| HELF      |                 |               |
| 79010610  | 99.56%          | 497.80        |
| 500.00    | 2.20            | 500.00        |
| 1.12      | 可用明证金           | 日用限证金         |
| 持仓        | 接单 当日藏亏         | <b>U</b> S    |
|           |                 |               |
| 修改:#31045 | 542 現货黄金, 买入0.2 |               |
|           | 平仓              |               |
|           | 止损止盈            |               |
|           | 图表              |               |
|           | 分享订单            |               |
|           | 取消              |               |

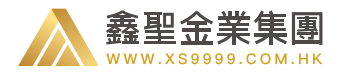

您还可以在此页面进行存款操作。

|                              | 交易                                  | 3<br>0              | 🖆 下单                              | <u>a</u> |
|------------------------------|-------------------------------------|---------------------|-----------------------------------|----------|
| <b>51.90</b><br>持仓盈亏         |                                     |                     | 存款                                |          |
| 账号<br>789231.07<br>余额        | 99999.99<br>保证金比<br>7221.09<br>可用保证 | <b>3%</b><br>例<br>3 | 1350.00<br>净值<br>3000.00<br>已用保证金 |          |
| 持仓                           | 挂单                                  | 当日盈亏                | 更多                                |          |
| <b>现货黄金</b><br>0.01 at 1412. | 买入现价 0.0<br>00                      | 1                   | 1412.00                           |          |
| <b>现货黄金</b><br>0.01 at 1412. | 买入现价 0.0<br>00                      | 1                   | 1412.01                           |          |
| <b>现货黄金</b><br>0.01 at 1412. | 卖出现价 0.0<br>00                      | 1                   | 1498.99                           |          |
|                              |                                     |                     |                                   |          |
|                              | <b>2</b><br>交易                      | 「」」<br>互动           | &<br>我                            |          |

23:38

⊅ 12%■•+

.....

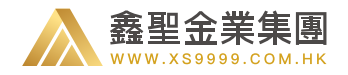

# 9.4、查看账户挂单

在挂单界面中,您可以点击想要修改的挂单(或者长按该订单),进行修改或者撤单。

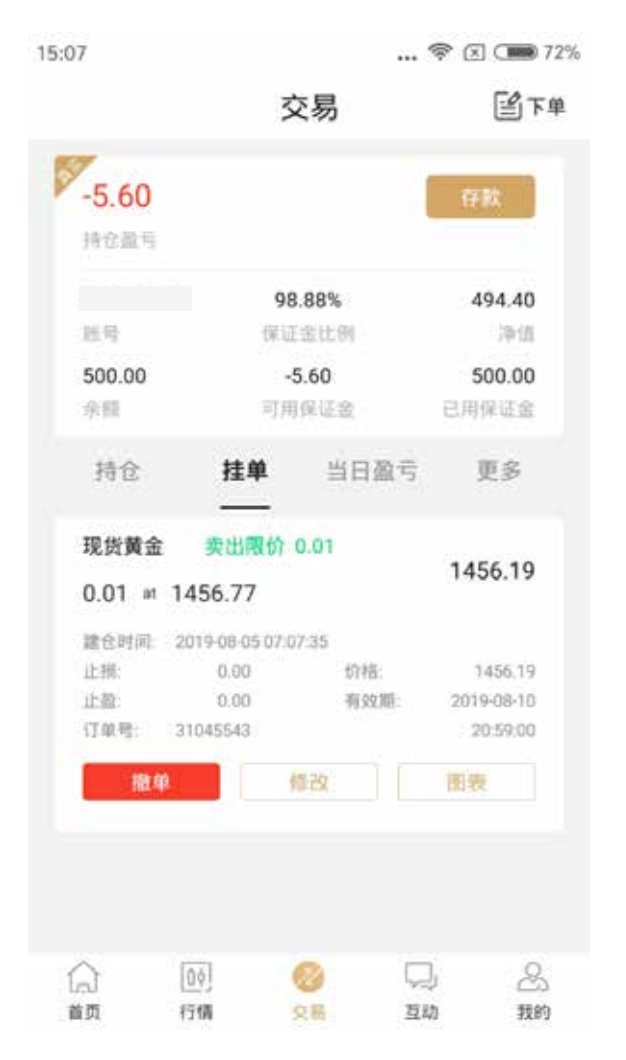

| 15:08                                                                                                    |                                   | . 🗢 🖭 🕬 72%                            |
|----------------------------------------------------------------------------------------------------|-----------------------------------|----------------------------------------|
|                                                                                                    | 交易                                | 11日日日日日日日日日日日日日日日日日日日日日日日日日日日日日日日日日日日日 |
| -6.40<br>Rollin                                                                                                    |                                   |                                        |
| H-R<br>500.00<br>7-W                                                                                                    | 98.72%<br>例如金融的<br>-6.40<br>例例例如金 | 493.60<br>1918<br>500.00<br>EFRIME #   |
| 持仓                                                                                                    | 推单 当日盈号                           | 更多                                     |
| 现货黄金<br>0.01 == 14                                                                                                    | 卖出潮价 0.01<br>456.77               | 1456.15                                |
| 修改:#3104<br>1456.77                                                                                                    | 45543 現货黄金 , 卖出附                  | 艮价 0.01 at                             |
|                                                                                                    | 删除                                |                                        |
|                                                                                                    | 修改                                |                                        |
|                                                                                                    | 图表                                |                                        |
|                                                                                                    | 取消                                |                                        |
| Charles and the second second |                                   |                                        |

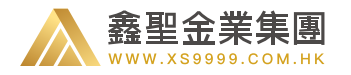

#### 点击"修改",即可进入修改此挂单的页面。

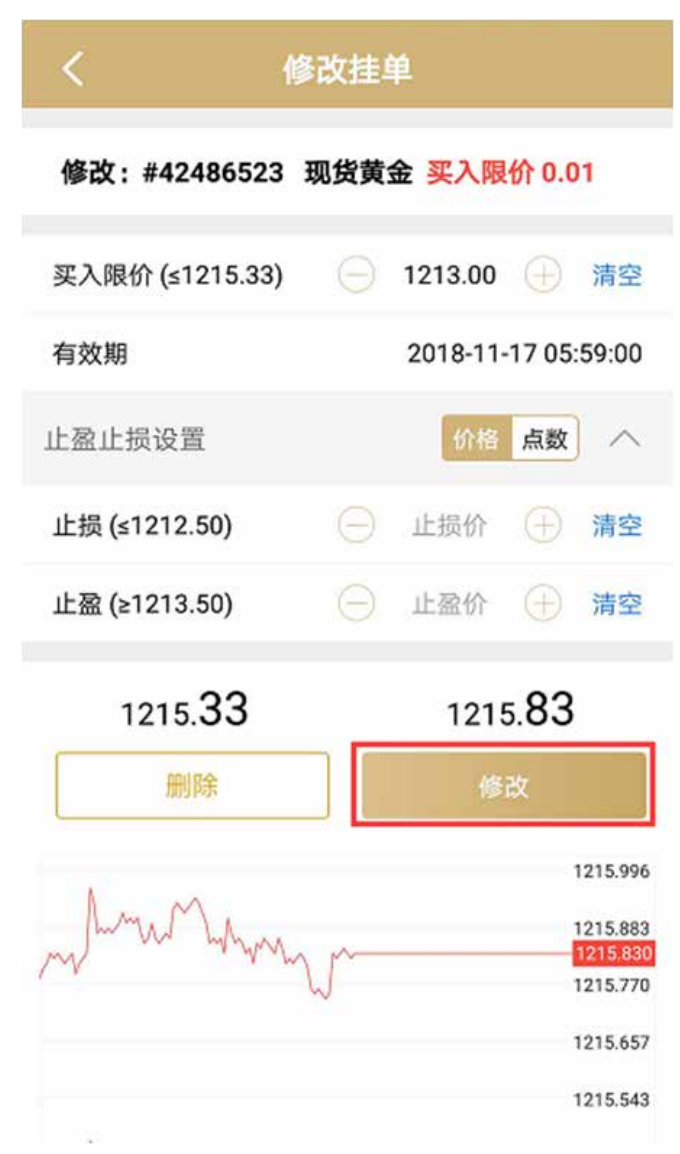

#### 点击"删除"之后,可对该挂单进行删除处理。

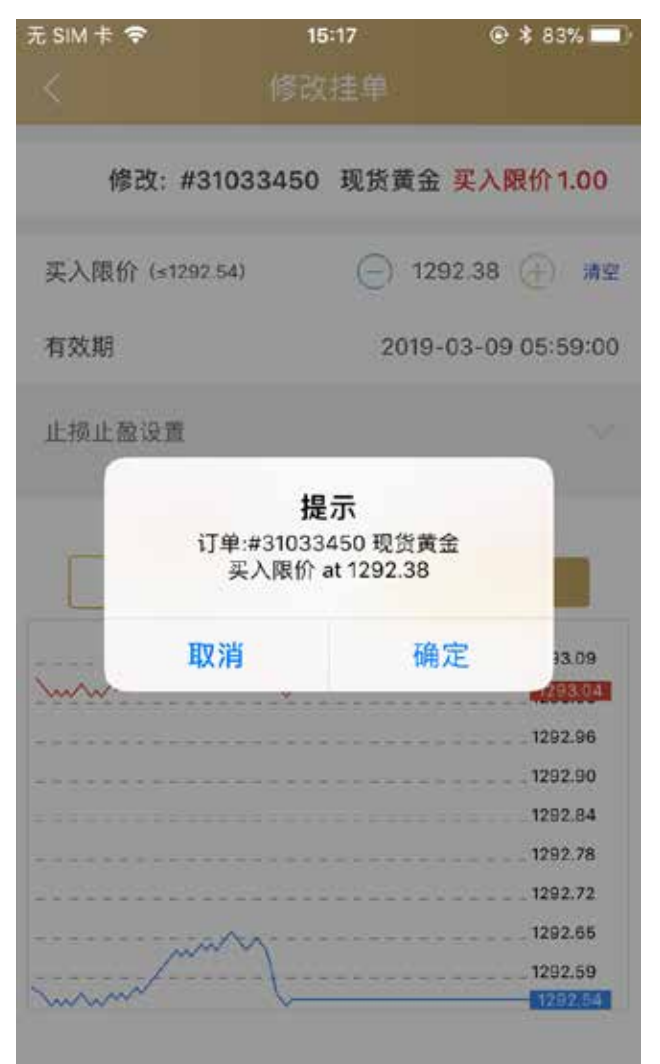

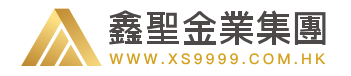

9.5、当日盈亏

①点击当日盈亏,您将可以看到您当前账户
 的当天所有的盈亏记录。

| att                 | 2                       | 3:38        | 7 12%            | <b>]</b> , + |
|---------------------|-------------------------|-------------|------------------|--------------|
|                     | 3                       | 这易          | <b>留</b> 下車      | ¢.           |
| <b>0.90</b><br>持会服号 |                         |             | 存款               |              |
| 69                  | 999                     | 9.99%       | 1350.00          |              |
| 789231.07<br>余間     | 722 <sup>-</sup><br>可用( | 1.09<br>采证金 | 3000.00<br>已用保证金 |              |
| 持仓                  | 挂单                      | 当日盈亏        | 更多               |              |
| 现货黄金                | 契入 1                    | 000 2019    | -07-18 14:40:10  |              |
| 1432.02             | → 1418.0                | 02          | +1236.38         |              |
| 现货黄金                | 买入 1                    | 000 2019    | -07-18 14:40:19  |              |
| 1432.02             | → 1418.0                | 02          | +6.38            |              |
|                     |                         |             |                  |              |
|                     |                         |             |                  |              |
|                     | 0.0]                    |             | 2 &              |              |

②如您需要查看更长时间的盈亏记录,可点击"更多-历史盈亏"进行查看。

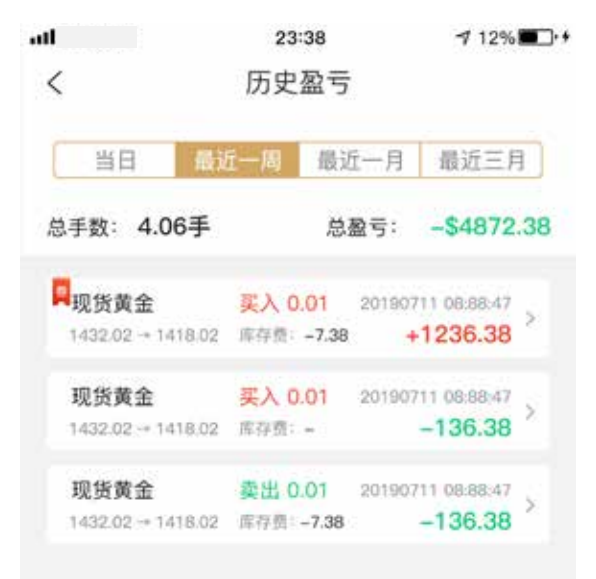

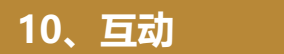

鑫聖金業集團

NWW XS9999 COM HK

鑫圣投资简单点

7 12% ....

在互动版块中,您可以随时查看分析师给出的市场信号。您可以在分析师发布的文章下进行提问,分析师将在第一时间回复您。您还可以 在互动广场上围观其他用户和分析师之间的互动!除此之外,你还可以主动发起问题,向分析师询问您想了解的任何话题。

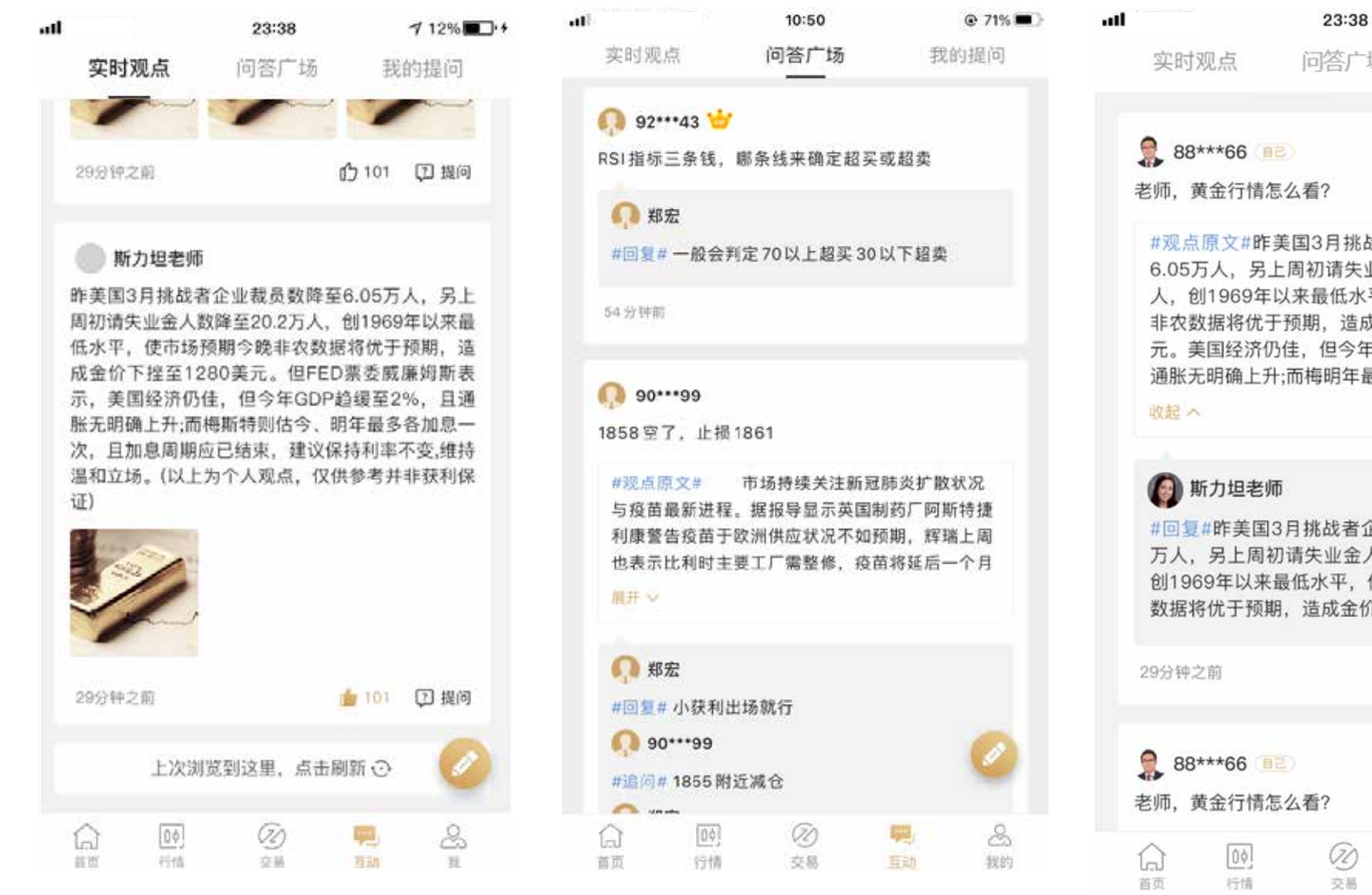

问答广场 我的提问 老师, 黄金行情怎么看? #观点原文#昨美国3月挑战者企业裁员数降至 6.05万人、另上周初请失业金人数降至20.2万 人, 创1969年以来最低水平, 使市场预期今晚 非农数据将优于预期,造成金价下挫至1280美 元。美国经济仍佳,但今年GDP趋缓至2%,且 通胀无明确上升;而梅明年最多各加息一次。 #回复#昨美国3月挑战者企业裁员数降至6.05 万人,另上周初请失业金人数降至20.2万人, 创1969年以来最低水平,使市场预期今晚非农 数据将优于预期,造成金价下挫至1280美元。 回追问 老师, 黄金行情怎么看?

(I)

交易

S

我

90

互动

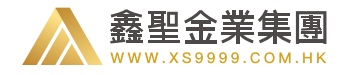

### 11.1、存款流程

1. 您可以通过点击"行情 - 存款"、"我的 - 存款"等按钮进入存款方式页。

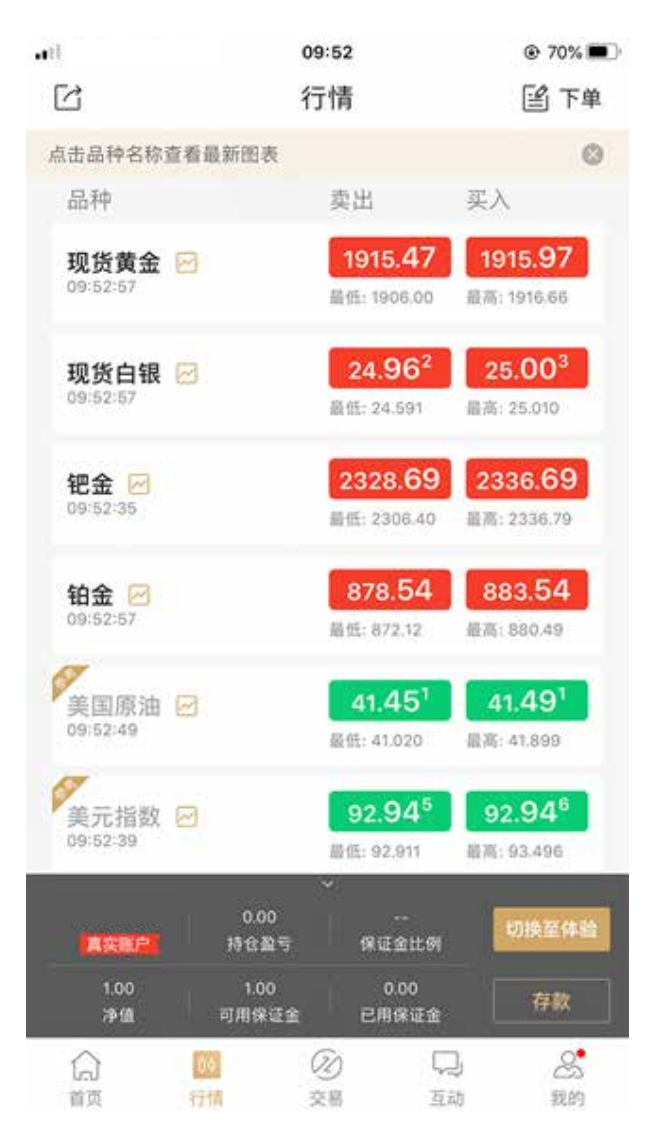

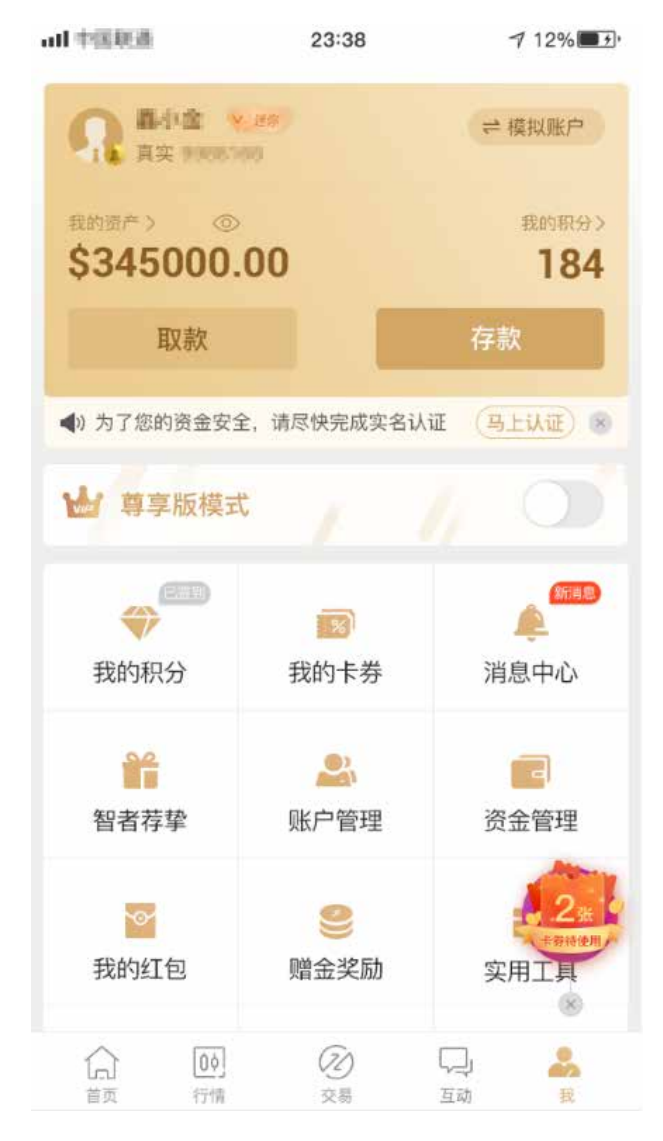

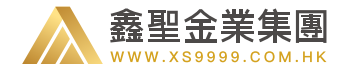

2. 存款支持多种方式 (线上、线下), 您可以选择其中的任意一种方式来进行存款。

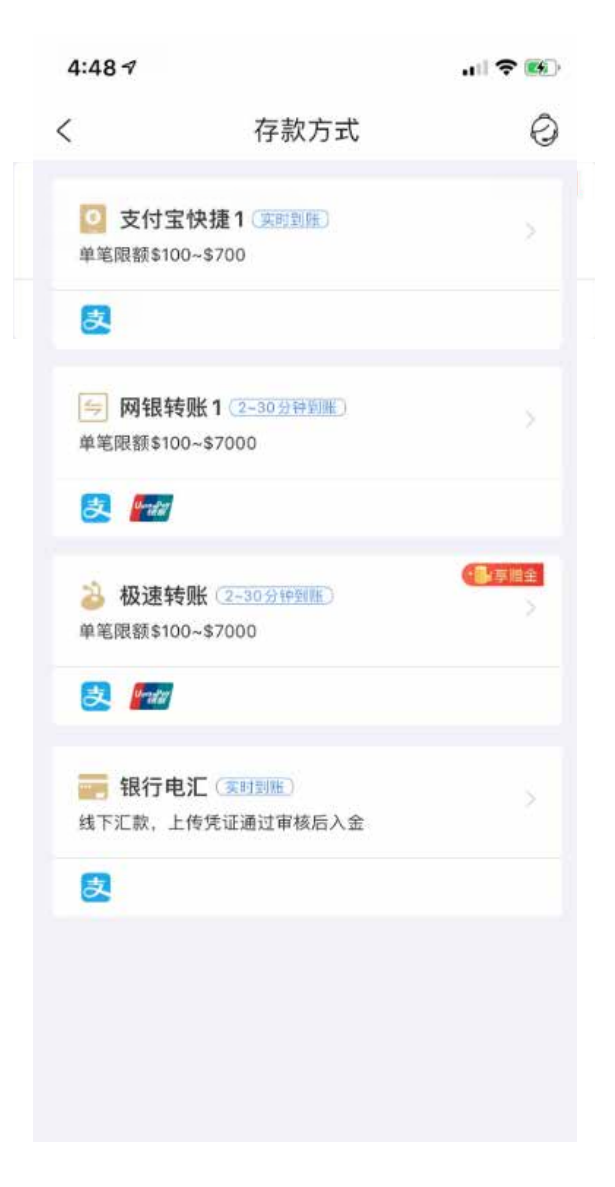

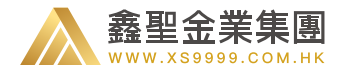

#### 3、线上存款

鑫圣金业平台支持客户线上存款。按照不同的操作方式,客户 可以选择支付宝转支付宝、支付宝转银行卡,或者是使用手机 银行向收款卡转账。

\*注:存款方式不断更新中,具体支持的存款方式视线上实际情况而定。

| 4:48 1           |                               | ul 🕈 🚯 |
|------------------|-------------------------------|--------|
| <                | 存款方式                          | 0      |
| 支付宝<br>单笔限额\$100 | 快捷1( <u>国时知</u> 里)<br>0~\$700 |        |
| 2                |                               |        |
| 网银转<br>单笔限额\$100 | 账1(2-30分钟到账)<br>)~\$7000      |        |
| 🛃 🌆              |                               |        |
|                  | 账(2-30分钟载账)<br>0~\$7000       | • 24me |
| 2.               |                               |        |
|                  |                               |        |
|                  |                               |        |
|                  |                               |        |
|                  |                               |        |
|                  |                               |        |
|                  |                               |        |
|                  |                               |        |

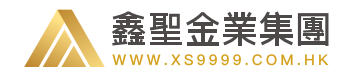

4. 线下存款:银行汇款方式。首先需要您前往银行进行汇款操作,然后上传汇款凭证。(该方式比较繁琐,建议您采用其他两种方式进行存款操作)

| $\times$ | 汇款凭证                                                            |      |
|----------|-----------------------------------------------------------------|------|
| _        | 汇款指引                                                            | 上传凭证 |
|          | Step1 前往银行拒合                                                    |      |
|          | ××××=6                                                          |      |
|          | WELCOME                                                         |      |
|          | Step2 填写汇款申请单并<br>BPC表考表表<br>可可可可可可可可可可可可可可可可可可可可可可可可可可可可可可可可可可 |      |
|          |                                                                 |      |
|          | Step3 拿到記款回执                                                    |      |
|          |                                                                 | Å    |

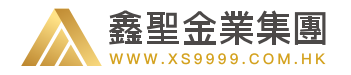

# 11.2、取款流程

| 1.首先点击"我                              | 战的 - 取款"               | 按钮                      |
|---------------------------------------|------------------------|-------------------------|
| all中国联播                               | 23:38                  | 7 12%                   |
|                                       | 28<br>10               | ⇒ 模拟账户                  |
| 我的资产> ③<br>\$345000.                  | 00                     | 我的积分><br>184            |
| 取款                                    |                        | 存款                      |
| ▲)为了您的资金安全                            | 2,请尽快完成实名认             | ie (Heilie) 😣           |
| 🐱 尊享版模式                               | 1                      |                         |
| <b>*</b>                              | 1                      |                         |
| 我的积分                                  | 我的卡券                   | 消息中心                    |
| 1000000000000000000000000000000000000 | <b>皇</b> 。<br>账户管理     | 高                       |
| 6667                                  | AW D'T                 | A                       |
| 我的红包                                  | <b>会</b><br>赠金奖励       | 2 <u>米</u><br>安用工具<br>※ |
| (六)<br>首页 行情                          | <ul> <li>交易</li> </ul> | 口 <b>よ</b><br>互动 我      |

#### 2. 如果您尚未填写银行卡信息, 系统会提示您先进行银行卡信息的填写。

| 账户名:    |         |   |
|---------|---------|---|
| 所属区域:   | 中国(大陆)  | * |
| 银行名称:   | 中国工商银行  | - |
| 银行卡号:   | 请输入银行卡号 |   |
| 省/州/地区: | 北京市     | - |
| 城/市/地区: | 北京市     | - |
| 分/支行名称: |         |   |
|         | 保存银行信息  |   |
| 馨提示:    |         |   |

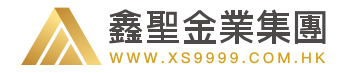

3. 如果您已填写银行卡信息,则会进入取款页面。

在取款页面输入出金金额以及交易密码,点击提交后,即可完成取款申请。

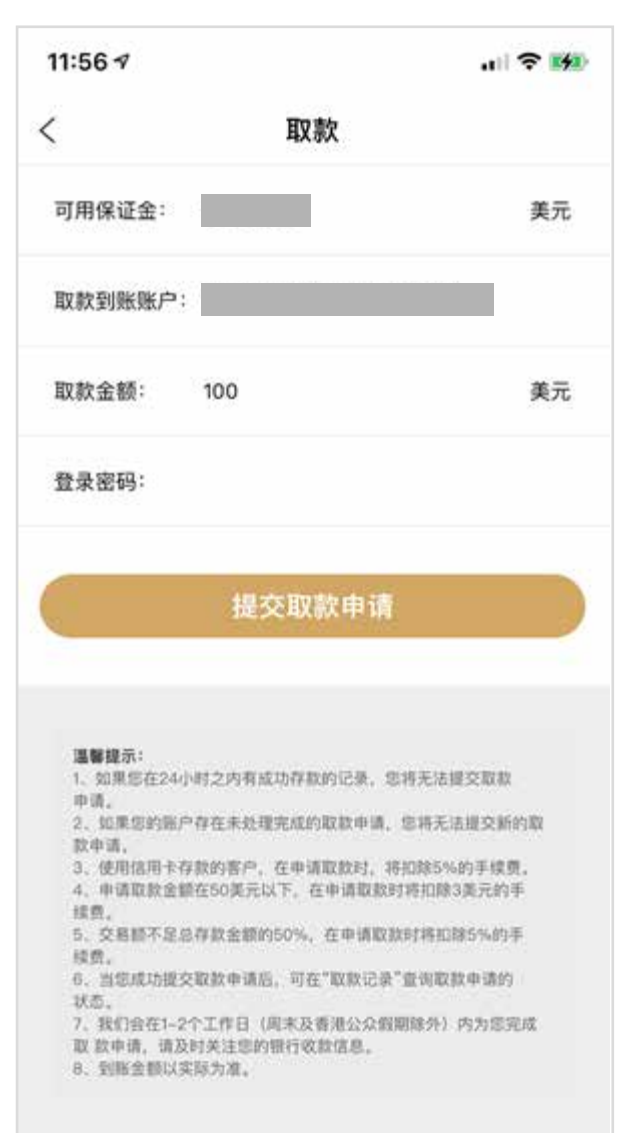

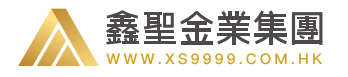

# 12.1、积分

鑫圣金业平台的真实用户,在登录之后,可以查看 相应的积分任务,完成之后便可以领取相对应的积 分。这些积分任务包括每日签到、新用户第一次签 到以及连续7日签到等。鑫圣金业将持续完善产品, 为用户推出更多的积分任务。当用户的积分数额达 到一定程度之后,可以在我们的平台上兑换不同价 值的礼品,如投资周报、7日 VIP 体验等等。可兑 换的奖品会不定期更新,旨在为客户打造一个完美 的积分生态。

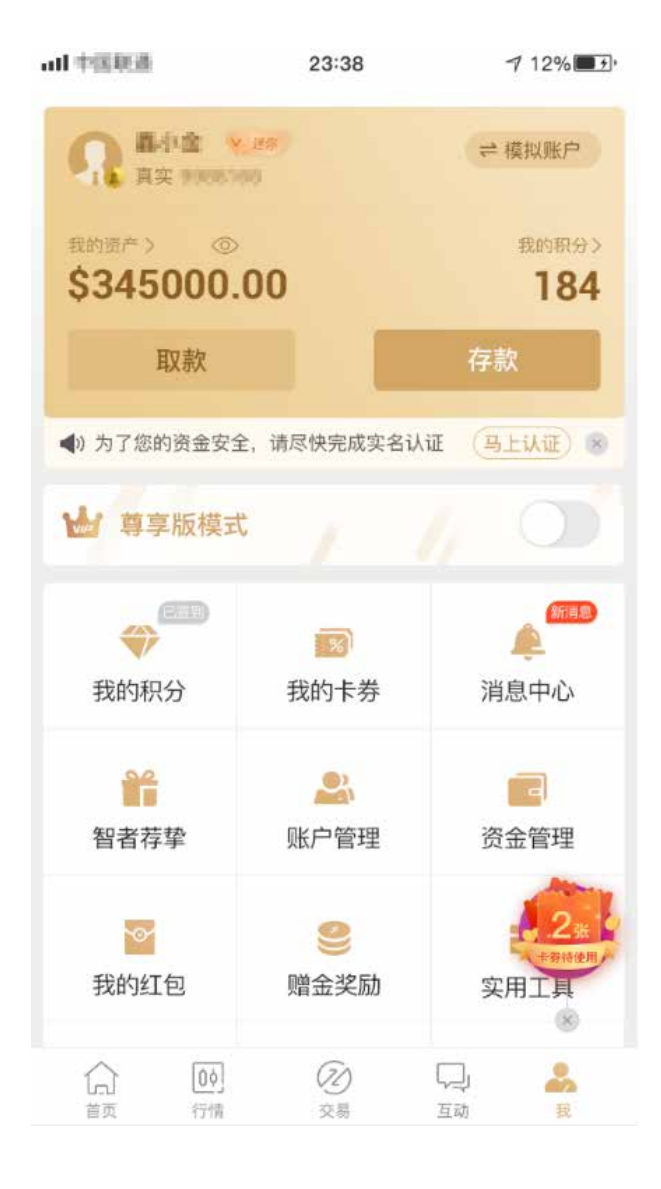

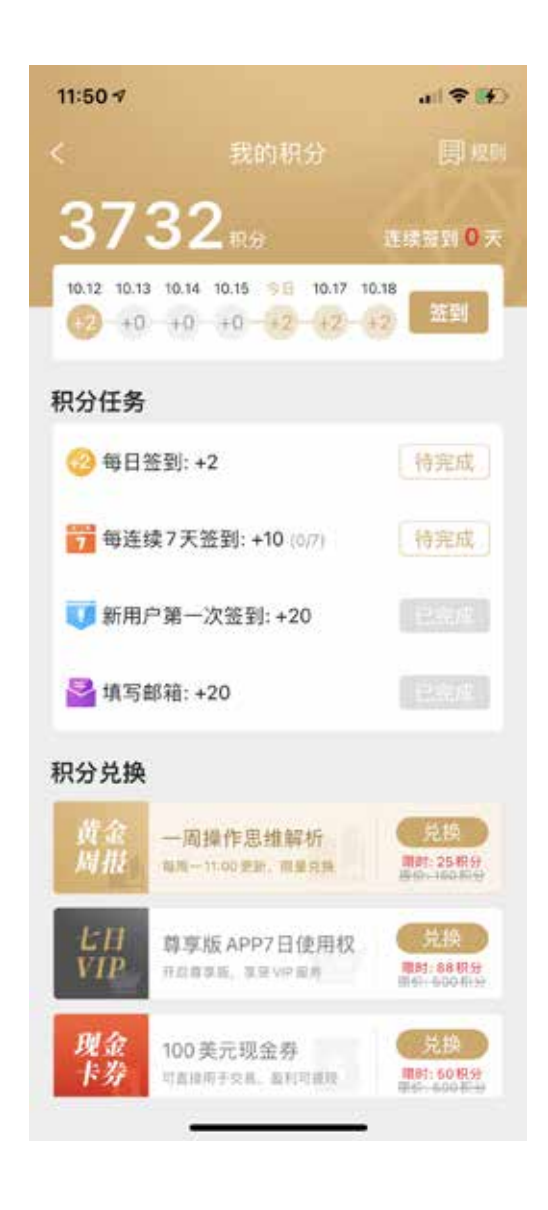

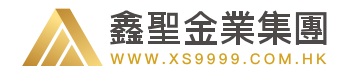

# 13.1、账户升级

在我的页面中,如果你是"迷你账户"或者"标准账户",可以在账户管理中进行账户升级的操作。

| all中国联盟                       | 23:38            | 7 12%                                                         |
|-------------------------------|------------------|---------------------------------------------------------------|
| <b>介</b> 篇小金 、<br>真实 9999.50  | ##<br>19         | ≓ 模拟账户                                                        |
| 我的资产》 ③<br>\$345000.          | 00               | 我的积分><br><b>184</b>                                           |
| 取款                            |                  | 存款                                                            |
| ◀) 为了您的资金安全                   | , 请尽快完成实名认i      | e (Heikie) 🛞                                                  |
| 🕁 尊享版模式                       |                  |                                                               |
| <b>我</b> 的积分                  | 家我的卡券            | 第<br>第<br>第<br>第<br>第<br>第<br>第<br>第<br>第<br>第<br>第<br>第<br>第 |
| ¥<br>智者荐挚                     | <b>上</b><br>账户管理 | <mark>一</mark><br>资金管理                                        |
| <b>一</b> 我的红包                 | <b>会</b><br>赠金奖励 | 2 <u>8</u><br>+9869<br>实用工具                                   |
| <ul> <li>         ①</li></ul> | ⑦2)<br>交易        | —<br>二<br>互动 我                                                |

| £sim ÷ ≑<br>< | 13:57<br>账户管理 | * 97% | -  |
|---------------|---------------|-------|----|
| 个人资料          |               |       | 5  |
| 银行信息          |               |       | Ş. |
| 账户级别          |               | 立即升级  | ş  |
| 微信号           |               | 墳写    | Ş. |

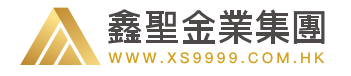

进入账户升级页面之后,可以看到您可以升级 的账户类型。以及对应账户类型可以获取的优 惠信息。如右图:

| all PERM                                                                                               | 23:38                                                                                      | ⊅ 12% 🔳 י+                                               |
|----------------------------------------------------------------------------------------------------|--------------------------------------------------------------------------------------------|----------------------------------------------------------|
| <                                                                                                    | 账户级别                                                                                       |                                                          |
| <b>9045205</b><br>交易乐号                                                                                 | 送你当前级则                                                                                     | <b>50%</b><br>细平比例                                       |
| <b>4967.36</b><br>唐户净值<br><b>25</b><br>现货黄金点差                                                          | 0<br>即<br>代潮 5                                                                             | 1.1<br>H近30日内平仓手数<br>25<br>R货白银点差优重                      |
| 账户升级                                                                                                   | 申请记录                                                                                       |                                                          |
| ● 标/住<br>- 每笔交易<br>- 现货货金<br>- 现货货合银<br>- 升级标准<br>>50手                                                 | 手数: 0.01-20手<br>点差优惠: 20美元/手<br>点差优惠: 50美元/手<br>净值需≥1000美元, 或于                             | F30日内建仓                                                  |
| <ul> <li>⑦ 高端</li> <li>・毎笔交易</li> <li>・现货黄金</li> <li>・现货白银</li> <li>・升级高端</li> <li>&gt;100手</li> </ul> | 手数:0.01-30手<br>点差优惠:25美元/手<br>点差优惠:75美元/手<br>净值需≥1000美元,或于                                 | ●<br>F30日内建仓                                             |
|                                                                                                    | 申请升级                                                                                       |                                                          |
| <b>温馨提示</b> <ul> <li>申请升级时</li> <li>账户净值以</li> <li>升级条件核通</li> <li>系统审核间:</li> <li>冬令时星期</li> </ul>    | 间为工作日的9点至18点<br>当日结算时间的结算净(<br>照账户净值或最近30日)<br>过后,点差优惠5分钟内<br>夏令时星期二至星期五次<br>二至星期五凌晨06:00至 | 和<br>直为准<br>内平仓手数为依据<br>3及时生效<br>麦晨05:00至06:00<br>፩07:00 |

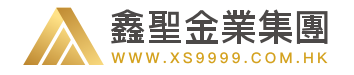

#### 13.2 消息通知

用户在关闭通知时,消息通知上显示"去开启",点击消息通知跳转到手机系统设置-通知,点击允许通知开启,返回 APP 后消息通知上显示"已开启"。

图五的弹窗是在用户每个版本更新后进入我的页面会弹窗提醒用户去开启通知,操作如上

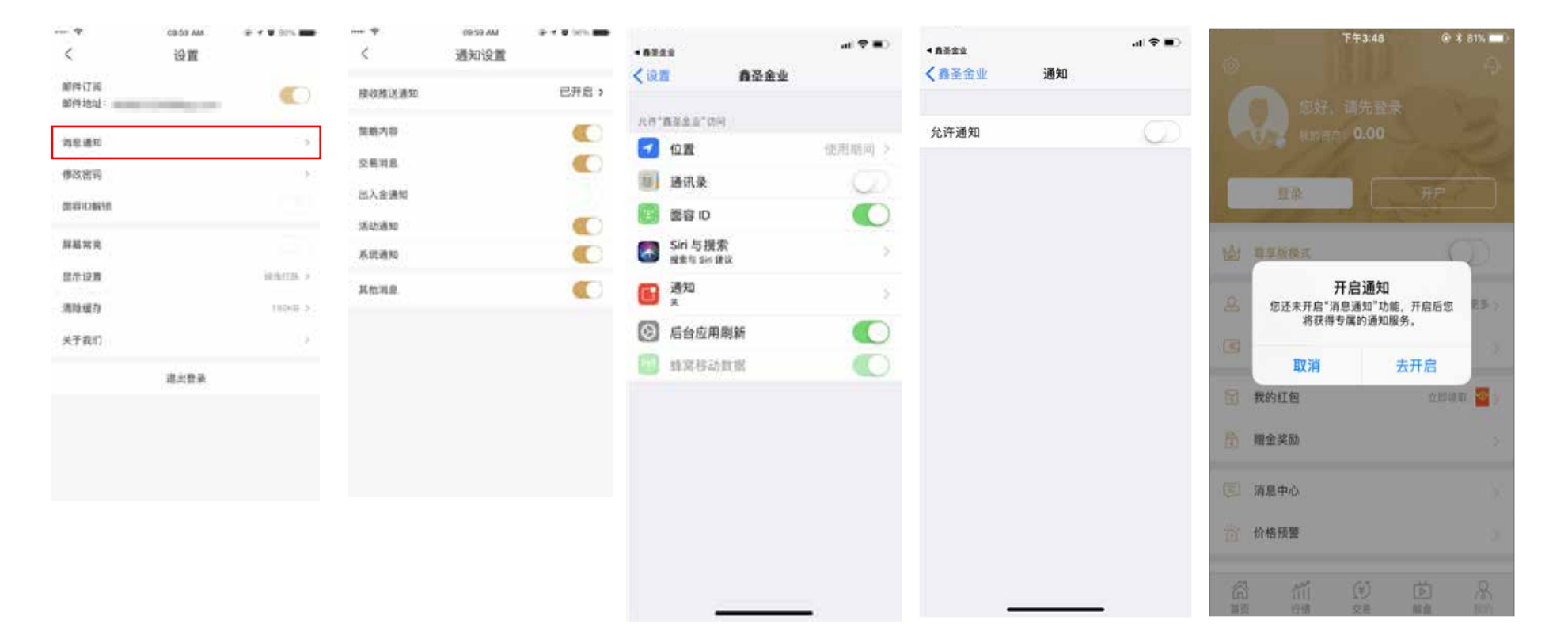

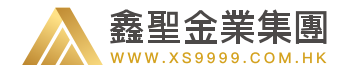

### 13.3 显示设置

默认显示红涨绿跌,用户可根据自己习惯设置绿涨红跌,对应的K线图及买入卖出等交易颜色也会进行更改。

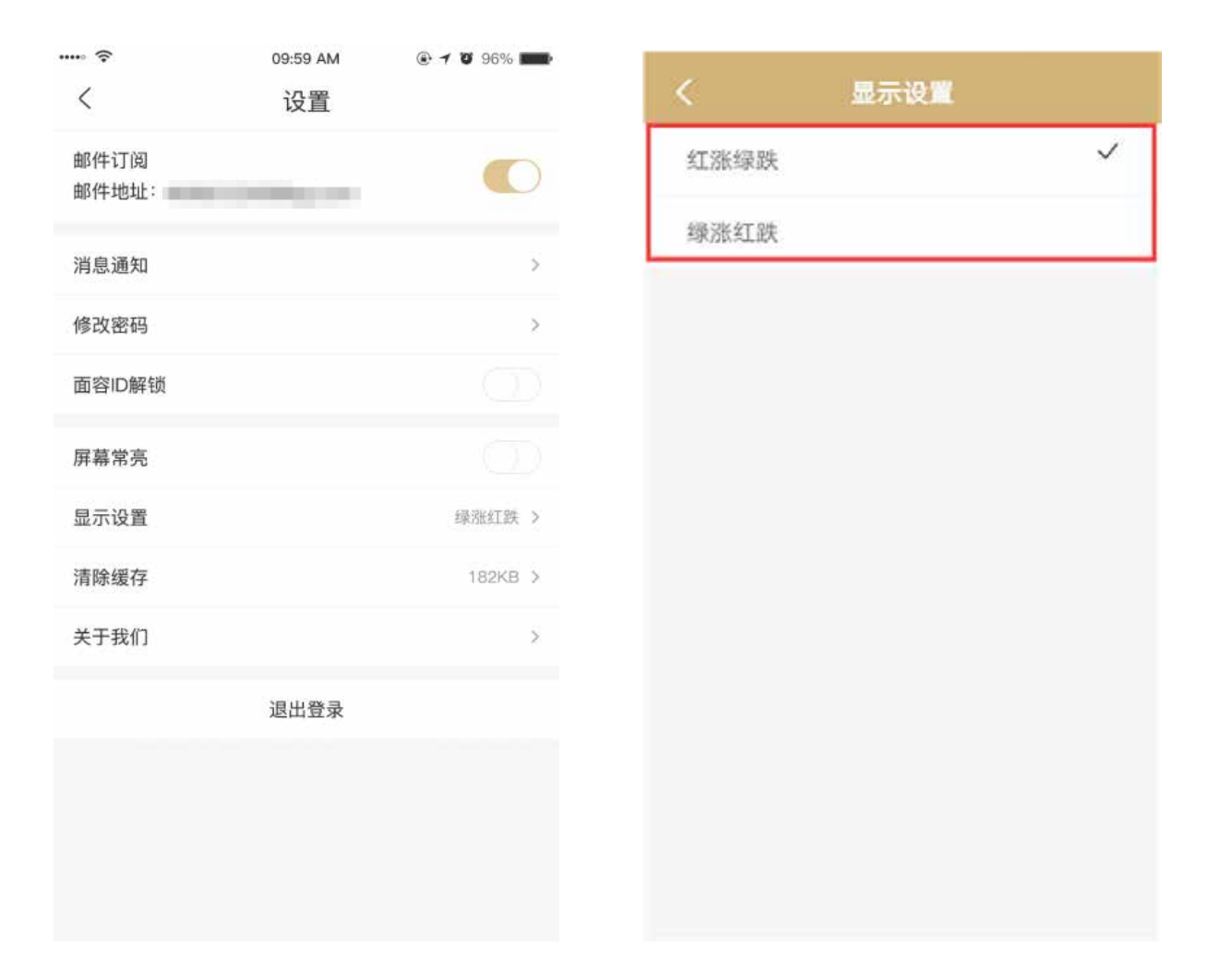

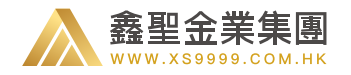

### 13.4 我的卡券

鑫圣金业平台的真实用户,通过不同的活动(如迎新活动等)可以获得相应的卡券。在"我的卡券"-"所有卡券"页面中,可以查 看所有获得的卡券,用户点击卡券可以直接利用卡券进行下单。用户还可以在"可提取盈利"中查看卡券盈利的提取情况。

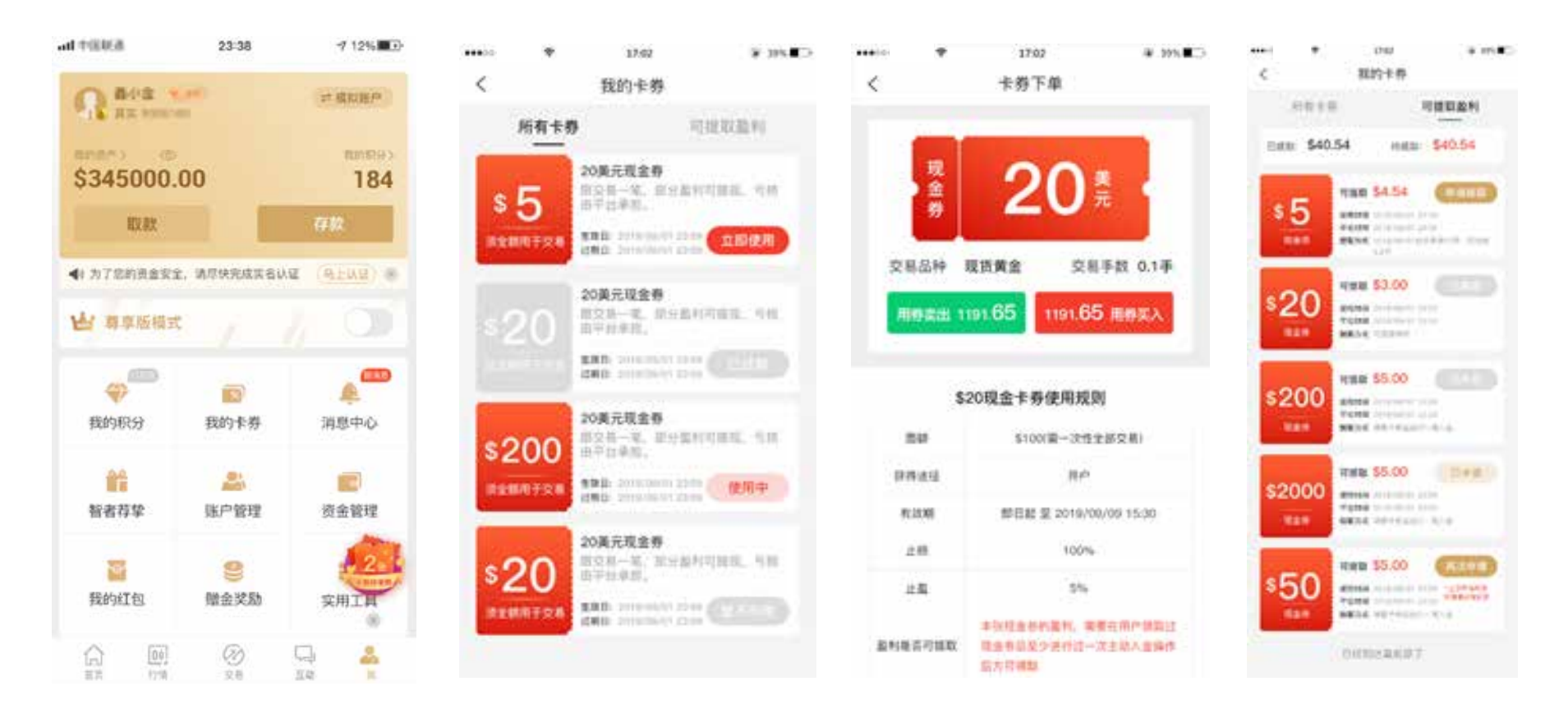

\*注:卡券面额、卡券盈利、盈利提取规则等所有活动规则和卡券规则最终解释权归"鑫圣金业"所有,上图金额仅作展示使用。

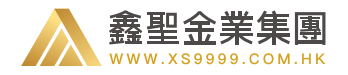

# 13.5 小工具

该版本在"我的"页面新增加了一个菜单"小工具"。在小工具内,用户可以查询历史交易手数信息(真实用户可用);也可以查看鑫 圣金业平台为用户提供的取款汇率(所有用户可用)。

|                    | 23-36                  | 7 1210 00               | ・・・・・・・  | 22 《 | ••••• *<br>< | 17:02<br>历史交易手数查询 | 116<br>>           | 。<br>取款             | 23:38<br>汇率查询      | ≠ 12% <b>∎</b> D           |
|--------------------|------------------------|-------------------------|----------|------|--------------|-------------------|--------------------|---------------------|--------------------|----------------------------|
| R AN AND           |                        | <b>計構和</b> 能产           | 历史交易手数查询 |      | 0 历史交易手      | 設中、不包含卡券交易手数      | 10 今日江             | III (2019.10.       | 18)                |                            |
| \$345000.0         | 00                     | 184                     | 取款汇率查询   |      | 请选择日)        | 相 至 请选择日期         |                    | 1.00<br>#.m. =      |                    | 6.966666<br>人民市<br>7.70052 |
| HURL               |                        | 存放                      |          |      | 该时段内的        | 总交易手数             |                    |                     | 24                 | 港市                         |
| 4) 117003609       | ATHERTEN               | g (a hita) a            |          |      | 现货黄金         | E e               | **                 | <b>1.00</b><br>港市 = |                    | 0,9047<br>人民市              |
| AL PLI DELIGINARIA | - allocation and an en | - ( <u>"at sta</u> ) (" |          |      | 现货白银         |                   | 100 117日1          | 历史汇率                |                    |                            |
| 出 尊享版模式            |                        |                         |          |      | 钯金           |                   | 2019 10.17         | 美元/港市<br>17700432   | 美元/人民币<br>16.9603  | 進市/人民市<br>10.901           |
| (TD)               |                        | m                       |          |      |              |                   | 2019.10.16         | 1:7.700432          | 1:6.9603           | 1.0.901                    |
|                    | 1                      |                         |          |      | 铂金           |                   | 2019.10.15         | 1:7.700432          | 1:6.9603           | 1:0.901                    |
| 我的积分               | 我的卡券                   | 消息中心                    |          |      |              |                   | 2019.10.14         | 1.7,700432          | 1:6.9603           | 1.0.901                    |
|                    |                        |                         |          |      |              |                   | 2019.10.13         | 1.7.700432          | 1:6.9603           | 1:0.901                    |
| 22                 | -                      |                         |          |      |              |                   | 2019.10.12         | 1:7,700432          | 1:6.9603           | 1:0.901                    |
| 80.00.07.00        | THE PERSONNEL          | 101-0-20110             |          |      |              |                   | 2019.10.11         | 1:7:700432          | 1:6.9603           | 1:0.901                    |
| 8544               | 287- 861E              | 贝亚略理                    |          |      |              |                   | 有关汇率细              | 则如下:                |                    |                            |
| 3                  | 9                      | A 2 L                   |          |      |              |                   | 1. 若客户以入日<br>作品编。  | 师进行敬敬时,             | <b>田奈考丰公司公</b> (   | 和四市场汇率                     |
| 彩的红句               | 00-0-12 Sh             | THIT H                  |          |      |              |                   | 2.装置户注册的<br>作总编    | 麻入入民币,即             | 间据第三方支付            | 平台提供的汇率                    |
| No You Ch          | 788.00.7000            | *mith                   |          |      |              |                   | 3. 装客户以通信<br>作为兑换。 | 作为资金存取时             | () <b>菁学考本公司</b> ( | 没布的市场汇率                    |
|                    | GD                     | 0 2                     |          |      |              |                   | · # # # # # # #    | 用的艺術市場              | DRAM MA            | GROBBR.                    |

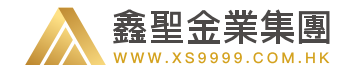

#### 14.1 尊享版切换

14.1.1 VIP 客户首次登录

系统判定是 VIP 的客户,在成为 VIP 后第一次登录 APP 时,会 弹出提示进行一键切换,如右图:

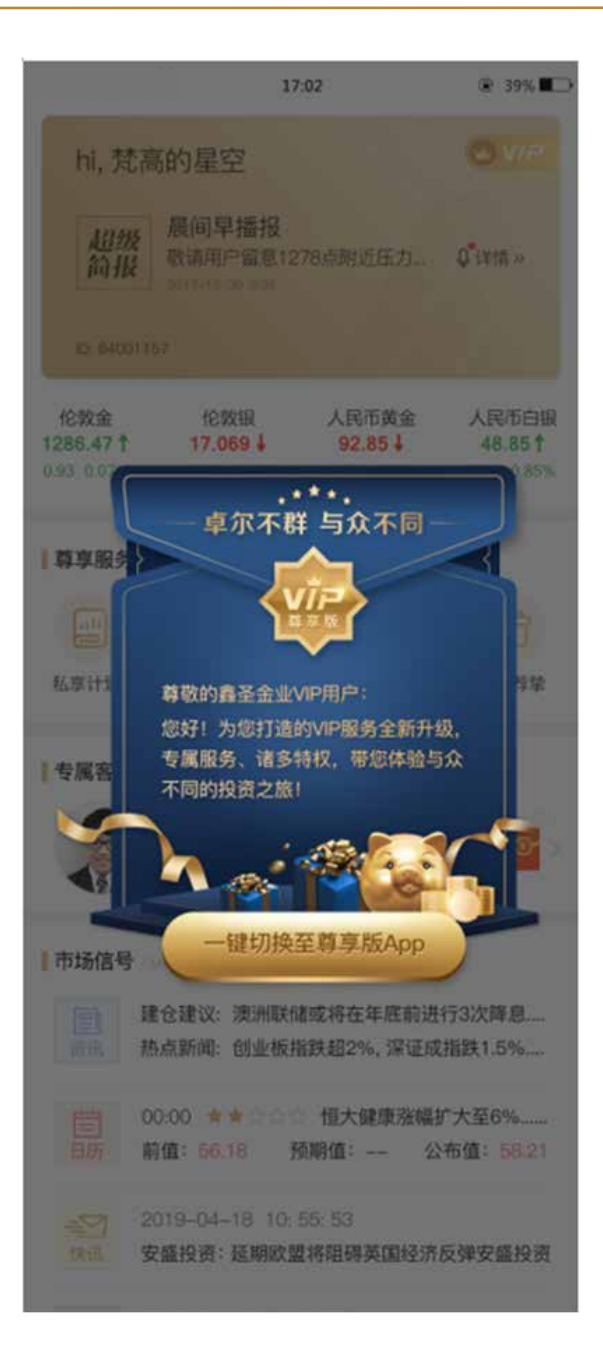

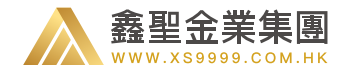

# 14.1.2 我的界面切换

(1) 首次登录未切换的用户, 引导用户可以在我的界面打开尊享版, 如图一;

(2) 在我的界面个人信息下方,有尊享版启动开关,点击启动会查询用户是否满足 VIP 条件,并进行对应提示和相应切换,如图二

all中国联准

A 44-14 10.000

AT REC'SO

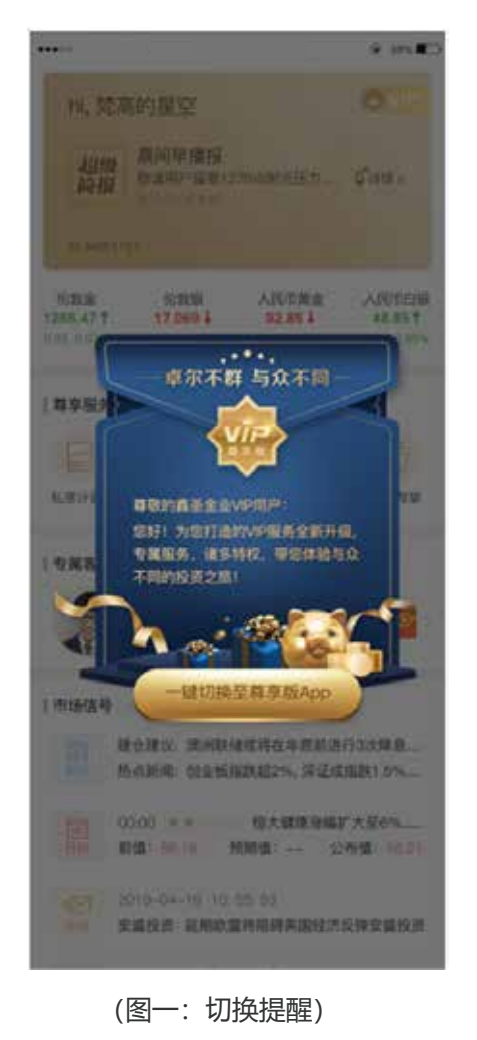

福約部門 の 雨的积分为 \$345000.00 184 取款 (4)为了您的资金安全。请尽快完成实名认证 (马上认证) 图 ₩ 尊厚版模式 Serie D 我的积分 我的卡券 消息中心 -1 智者荐挚 账户管理 资金管理 S. 我的红包 赠金奖励 实用工具 Ű¢. 20 Ç., å 首次 行情 交易 TEXA 11

23:38

7 12%

**# 植拟张户** 

(图二:我的界面尊享模式开关)

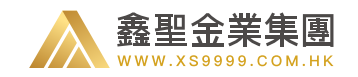

#### 14、尊享版

### 14.2 尊享版首页

超级简报、行情报价(现货黄金、现货白银、 美元指数、美国原油)、尊享服务(私享计划,光速 出金,专属关怀,智者荐挚高端版)、专属客户经理、 市场信号、数据中心、交易机会几个版块。 (1)点击超级简报,可进入简报详情页;行情报价 版块中,点击品种名称,可直接进入行情图表; (2)"尊享服务"版块,私享计划为您提供一周提醒、 账户诊断以及查看课件服务。另外该版块亦可查看 更多服务,如光速出金和专属关怀。在这里,你还 可以查看投资报告以及智者荐挚等服务。

(3) "专属顾问"版块,引导无"专属顾问"的客户添加"专属顾问"微信,已经有"专属顾问"的客户, 展示对应"专属顾问"信息;点击该版块可进入"专属顾问"详细介绍页。

(4)"市场信号"板块。简明扼要的展示有关市场信号的所有指标,包括加仓建议、热点新闻、财经日历、市场快讯、每日解盘。

(5)"数据中心"板块,展示我平台过去 24H 开仓的多空比例,点击可以查看更多数据。

(6) "交易机会"板块,视频播报最新热门话题对交易的影响,金牌分析师同你分享极具价值的建仓方式。

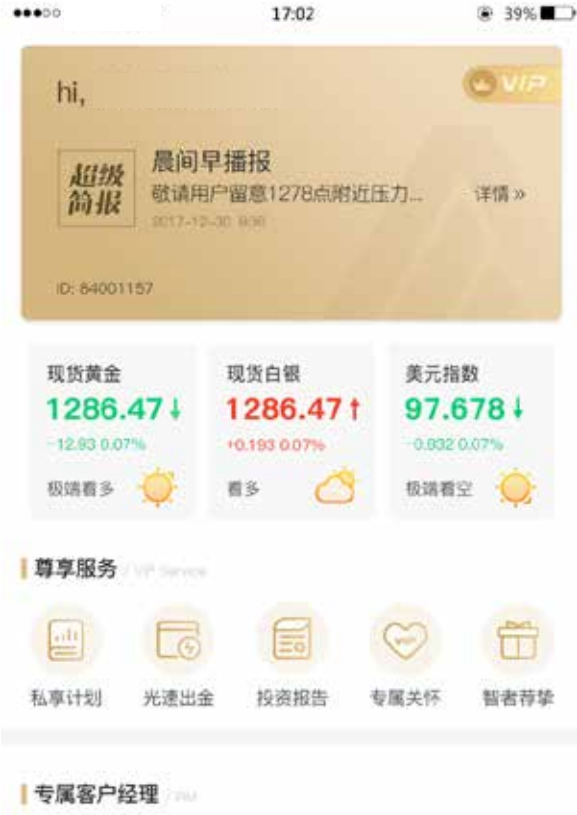

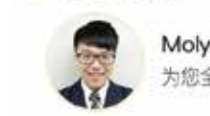

Moly. Wang 为您全方位效力, 做最佳私人秘书

(图一: 首页各版块)

市场信号

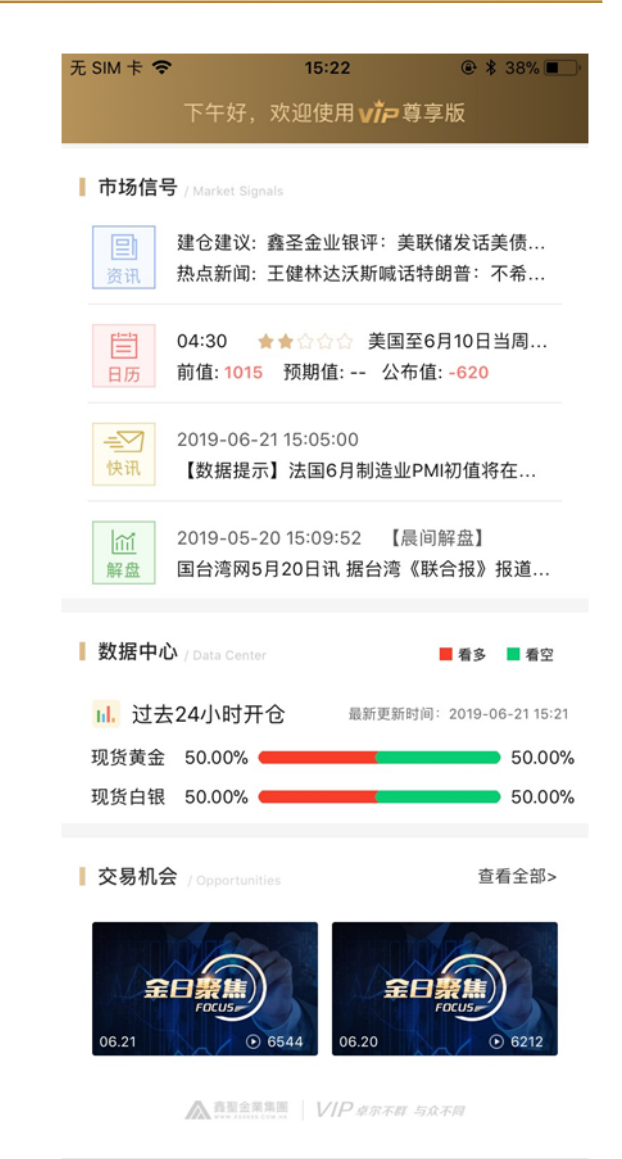

| 1  |    | (¥) |    | 0  |
|----|----|-----|----|----|
| 首页 | 行情 | 交易  | 互动 | 我的 |

#### (图二:客户经理不同状态时展示内容)

#### 鑫圣投资简单点

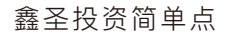

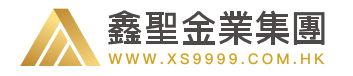

#### 14.3 尊享服务

14.3.1 私享计划

研究院页面包括一下几个模块:

 1)一周提醒内容:一般周一进行更新,包括重大时间和重要数据,可通过 点击周一至周日进行内容切换,2.4.3以上版本,将影响力和风险指数合并 为一个参数:重要性,同时,5星重要性的内容会高亮展示,方便客户识 别重要信息内容;

2) 投资学习入口:包括账户诊断,专属课件两个模块的入口,点击可进入对应页面;

·账户诊断:展示账户是否有诊断资格可抢领,是否可诊断,是否有诊断 报告待查看三种不同状态;

·专属课件:显示最近更新的课件时间、标题、等级;

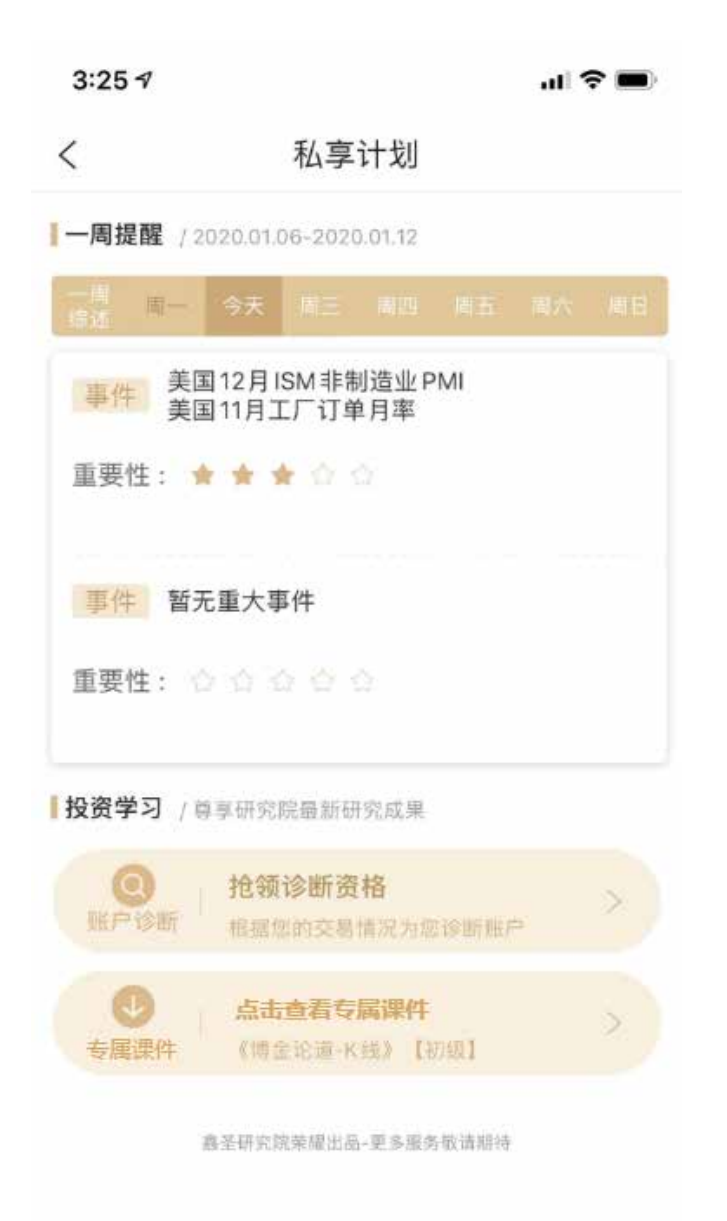

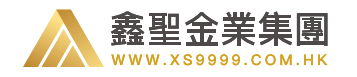

#### 14.3.2 超级简报

(1)历史查询:通过日历可查询对应日期简报内容,最多可回查 90 天;

(2) 音频播放:可点击直接进行播放,退出页面即停止播放, 播放时会检测网络,wifi环境自动播放,3G/4G环境不自 动播放,用户可手动点击进行播放;

(3) 文字内容: 展示简报的全部内容;

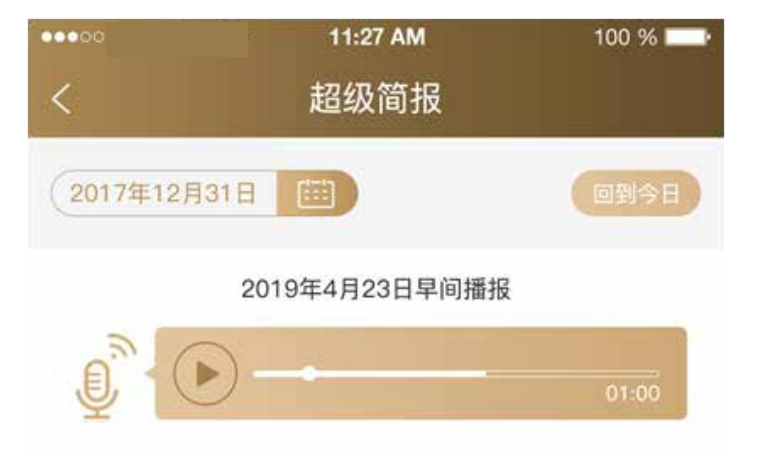

大家好,这里是鑫圣金业每日早盘播报,今天是2016年9月1 日,星期四。周三晚间公布的ADP好于预期,黄金跌破1310 ,收盘1307.9,下跌0.71%。目前30分钟空头趋势,4小时 形态构建中。上方压力关注1316、1324美元,下方支撑关注 1305、1299美元。

白银收盘18.68,上涨0.21%。操作上高抛低吸,上方压力关 注:18.95、19.11美元,下方支撑关注:18.37、18.11美元。 英国首相特雷莎.梅:不会有"第二次脱欧公投",将继续推进 脱欧进程。

波士顿联储主席罗森格伦:就业市场接近充分就业状态,加 息时间应部分取决于金融稳定的考量。

美联储副主席费希尔:我不认为说加息一次就可以行动了, 这还取决于经济。

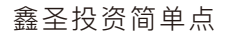

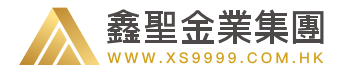

#### 14.3.4 账户诊断

用户可通过此功能申请老师对自己账户进行的诊断:分为 以下步骤:

(1) 抢领资格:点击抢资格按钮,每天10点可抢领资格, 先到先得,诊断资格当日有效,抢到资格后,抢资格按钮 会变为立即申请诊断的按钮;

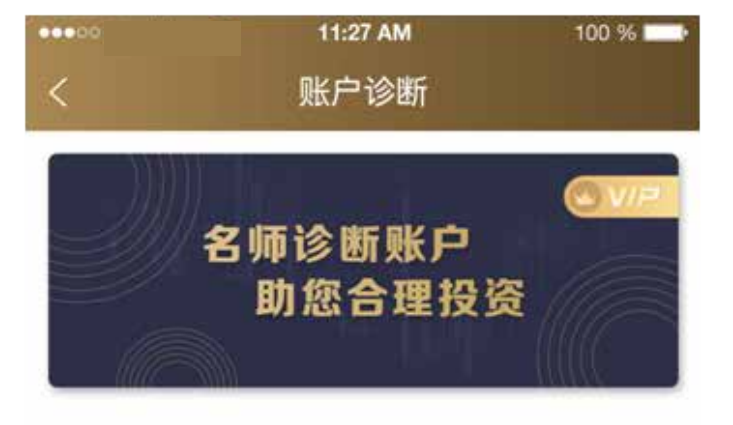

简单三步 诊断账户

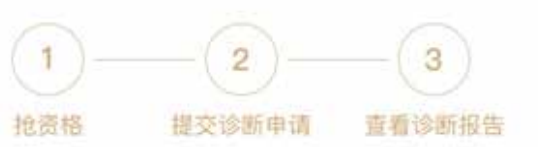

每天10点开始抢领诊断资格,抢完即止,该资格当天有效;
 抢到资格后,请提交诊断申请,以便老师尽快为您诊断账户,若不提交申请,老师将无法为您提供服务;
 您的相关交易账户数据,经过系统严格加密,请勿担心;
 诊断报告会在一个工作日内返回给您,请留意查收。

一 领取诊断报告

立即申请诊断

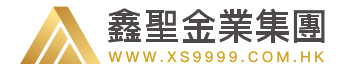

#### (2) 申请诊断: 点击申请诊断, 选择诊断的时间段, 若该时间段交易不超过5笔, 提示客户重选时间, 超过5笔, 可确认提交申请;

|   | 11:27 AM     | 100 % | ****00         | 11:27 Al                   | M 100 % 🖬                       |                       | 11:27                           | AM 100 %                        |
|---|--------------|-------|----------------|----------------------------|---------------------------------|-----------------------|---------------------------------|---------------------------------|
| < | 张户诊断         |       | <              | 账户诊                        | UT .                            | 1948 - <sup>194</sup> | 账户记                             | 80)fi                           |
|   | 选择您想要诊断的时间范围 | 2     | 总入手:           | 0.1手                       | 总盈亏: S-1                        | 总入寻                   | F: 26.00手                       | 总盈亏: \$-166.49                  |
|   | 近一直          |       | 伦敦金<br>1242.95 | <u>美入 20.00</u><br>1265.58 | 2017.12.21 17:36:38<br>45260.00 | 伦敦金<br>1242.95        | 英入 20.00<br>→ 1265.58           | 2017.12.21 17:36:38<br>45260.00 |
|   | 最近一个月        |       |                |                            |                                 | 伦敦金<br>1276.29        | 美入 20.00<br>→ 1273.99           | 2017.12.04 11:17:35<br>-4600.00 |
|   | 最近三个月        |       |                |                            |                                 | 伦敦金<br>1281.44        | 美入 10.00<br>1275.66             | 2017.12.01 15:01:22             |
|   |              |       |                |                            |                                 | 伦敦金<br>1294.33        | 英入 10.00<br>1296.01             | 2017.11.28 21:24:01<br>1680.00  |
|   |              |       |                |                            |                                 | 伦敦金<br>1290.83        | <del>美入</del> 3.00<br>→ 1292.00 | 2017.11.27 16:03:09<br>351.00   |
|   |              |       |                |                            |                                 |                       |                                 |                                 |
|   |              |       |                |                            |                                 |                       |                                 |                                 |
|   |              |       |                |                            |                                 |                       |                                 |                                 |
|   |              |       | A URBINISS     | 易次数大ク建立車                   | 医时间提出行诊断                        |                       |                                 |                                 |
|   |              |       |                | 1510.01                    |                                 |                       | 480.8                           | LS:                             |
|   |              |       |                |                            |                                 |                       |                                 |                                 |

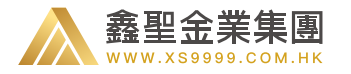

- (3) 查看报告:
- ·有报告时,诊断页面上的报告上会展示红点提示用户查
- 看,点击诊断报告可看到报告列表页;

账户诊断

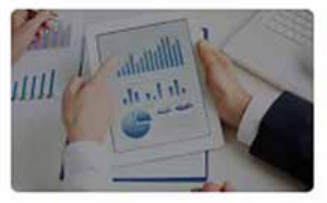

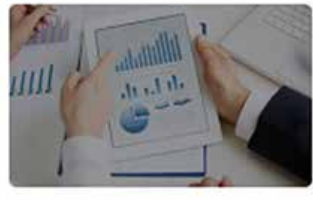

20180312

20180313

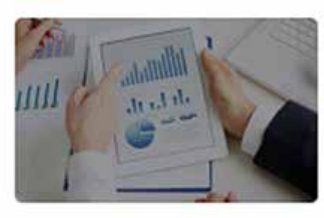

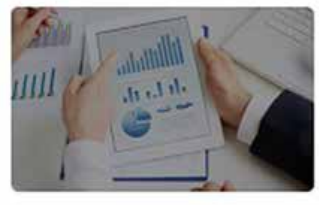

20180314

20180316

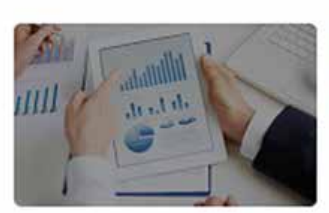

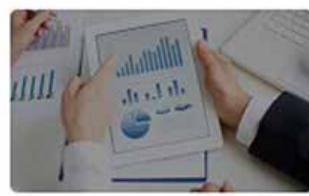

20180426

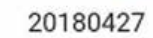

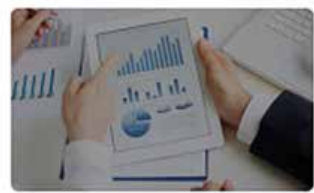

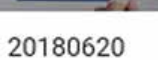

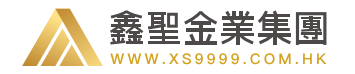

- · 点击具体某日的报告, 可查看报告详情;
- ·报告内容包括几部分:账户交易情况、建仓时段、止损设置、诊断结果、老师建议,点击标题切换对应内容;

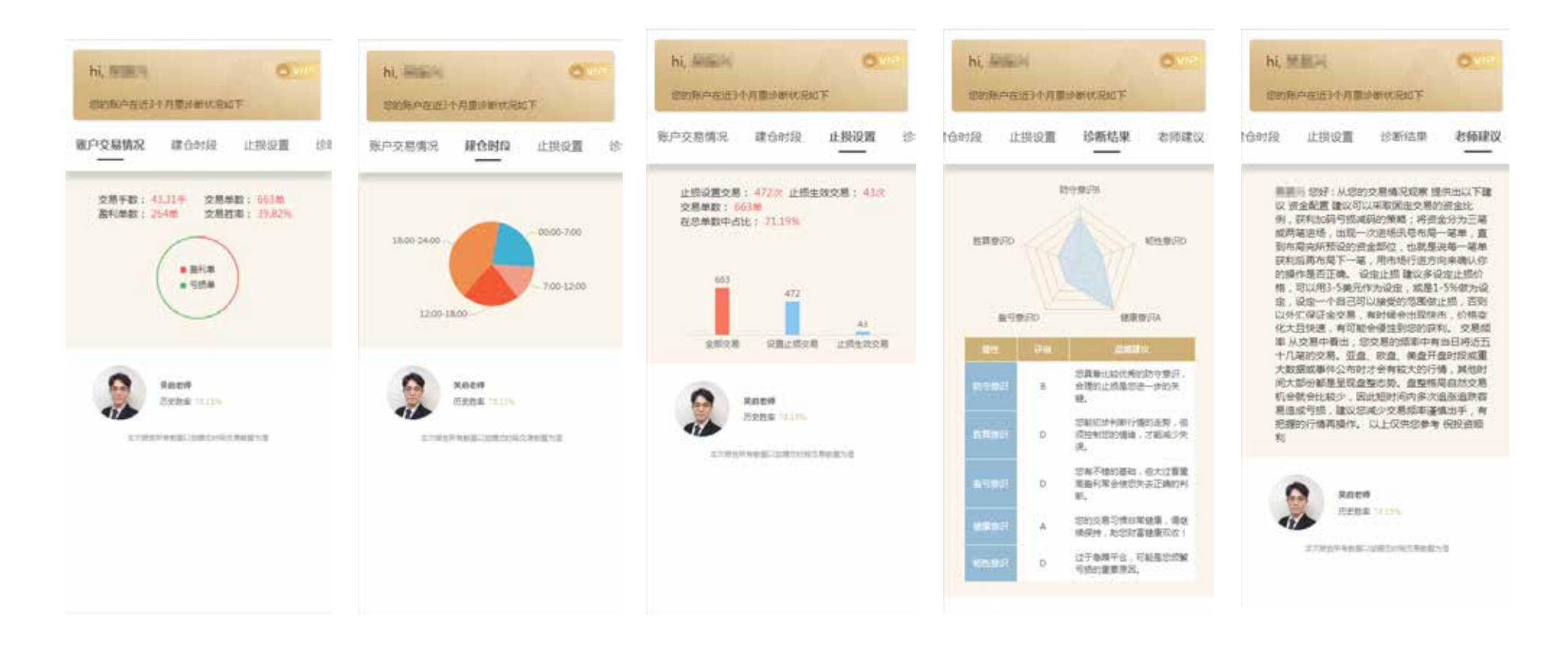

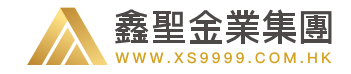

#### 14、尊享版

# 14.3.5 专属课件

·用户可在此页面查看平台提供的课件

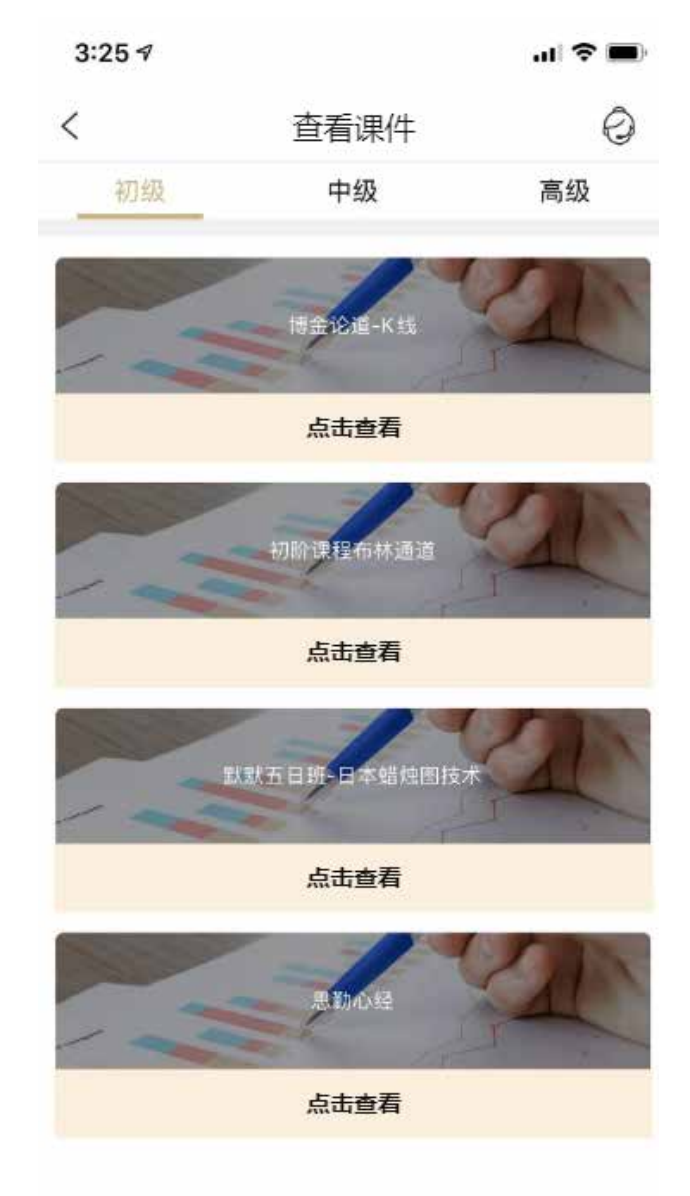

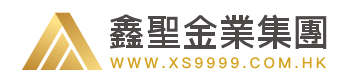

香港鑫圣金业集团有限公司(以下简称"鑫圣金业")由香港政府批准成立,是香港金银业贸易场 AA 类 81 号行员。公司主要经营现货黄金、现货白银等贵金属业务,同时为客户提供独到的行情走势分析,重要经济播报以及专业在线咨询等全面的资讯服务,全方位满足投资者的需求。

鑫圣金业自成立以来,一直秉承"客户至上,诚信为本"的经营理念,大力拓展全球贵金属业务;公司致力于网络化电子交易平台的建设,采用全球领先的MT4交易平台,为投资者提供一站式现货投资服务;公司拥有业内首家支持一秒平仓,独家支持 EA 智能交易的系统平台,稳定性备受市场赞誉。专业、专注、规范操作让鑫圣赢得了客户的高度信赖,同时也得到了业界的广泛关注和大力支持。

未来,鑫圣金业将继续践行"客户至上、智能投资"的经营理念,努力开拓创新,不断完善和提升产品服务,以帮助投资者实现最优投资,财富增值!

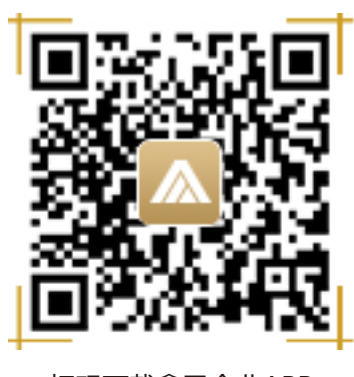

扫码下载鑫圣金业APP